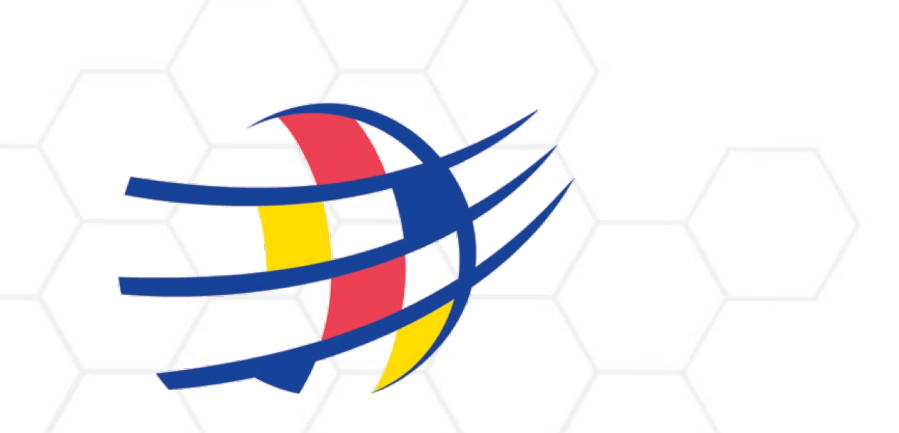

### **BC SOCCER**

## COMPETITION MANAGEMENT EXPERT SYSTEM (COMET) CLUB USER GUIDE

comet.canadasoccer.com

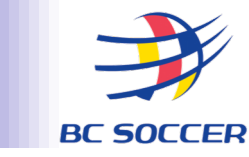

#### THIS GUIDE PROVIDES A DETAILED OVERVIEW OF THE COMET FEATURES THAT CLUBS WILL USE TO MEET THE FOLLOWING REQUIREMENTS:

- **1. SUBMITTING UNIFORM COLOURS**
- 2. SUBMITTING PLAYER ROSTER AND CLUB OFFICIALS LIST
- 3. SUBMITTING MATCH DAY START LISTS AND CLUB OFFICIALS LISTS

### SUMMARY

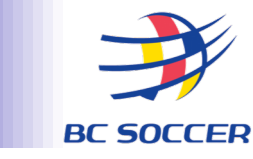

#### 1. MY CLUB PAGE

- LIST OF PLAYERS (PLAYER POOL)
- LIST OF COACHES AND CLUB STAFF (TEAM OFFICIALS POOL)
- $_{\rm O}$   $\,$  CLUB KITS (ADDING A KIT, DEACTIVATING A KIT)
- 2. REGISTRATION, ROSTER, AND START LIST MANAGEMENT
  - ADDING PEOPLE TO YOUR CLUB POOL
  - **O** SUBMITTING YOUR PLAYER ROSTER AND CLUB OFFICIALS LIST
  - ADDING PEOPLE TO YOUR MATCH DAY START LIST AND CLUB OFFICIALS LIST

#### 3. POST-MATCH

- ACCESSING THE MATCH SUMMARY REPORT
- 4. **DISCIPLINARY** 
  - $\circ \quad \text{NOTICE OF SANCTION}$

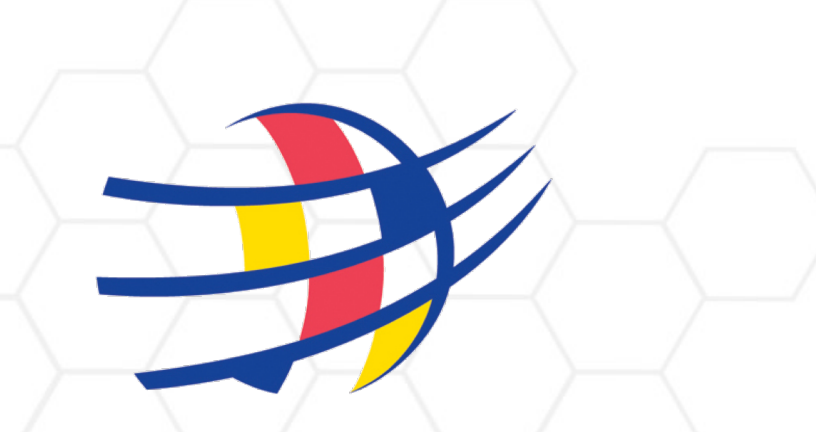

### **BC SOCCER**

# **MY CLUB PAGE**

## MY CLUB PAGE

#### **TO ACCESS YOUR CLUB PAGE:**

- 1. SELECT THE "CLUBS" MODULE
- 2. SELECT "MY CLUB"

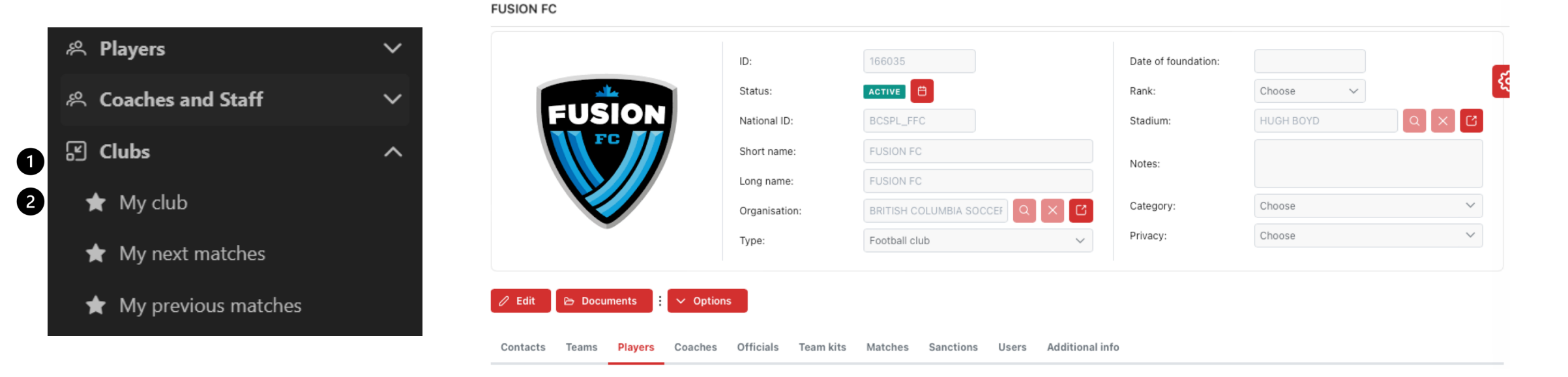

#### YOUR CLUB PAGE WILL OPEN:

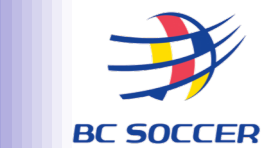

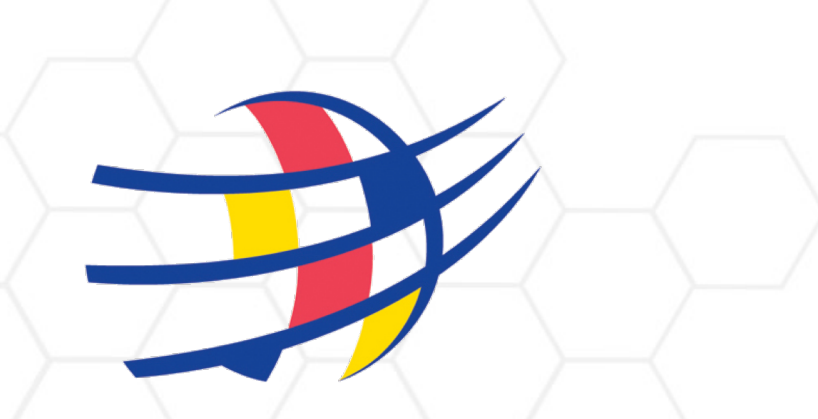

### **BC SOCCER**

# **MY CLUB PAGE**

PLAYER POOL TEAM OFFICIALS POOL

### **MY CLUB** - PLAYERS TAB

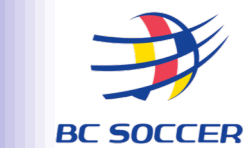

#### SELECT THE "PLAYERS" TAB TO OPEN A LIST OF ALL PLAYERS REGISTERED IN YOUR CLUB POOL

| Contacts | Teams      | Players Coaches Officials Club kits Match | nes Sanctio | ons Additi | onal info      |             |               |           |
|----------|------------|-------------------------------------------|-------------|------------|----------------|-------------|---------------|-----------|
| 🗗 Prin   | t ID cards |                                           |             |            |                |             |               |           |
| Players  | 3          |                                           |             |            |                |             |               |           |
| Photo    | ID 1↓      | Name 1↓                                   | Gender ↑↓   | DOB 1      | Nationality 1↓ | Position 1↓ | Discipline 1↓ | Status †↓ |
|          | 5416800    | ACUNA VICTOR, FRANCISCO JAVIER            | М           | 19.01.1988 | Mexico         | Midfielder  | Football      | CONFIRMED |
|          | 5418440    | COUPLAND, ANTOINE                         | М           | 12.12.2003 | Canada         | Midfielder  | Football      | CONFIRMED |
|          | 5418480    | DADA-LUKE, KUNLE                          | Μ           | 12.01.2000 | Canada         | Forward     | Football      | CONFIRMED |
|          | 5482104    | DE BRIENNE, MATTEO                        | М           | 22.05.2002 | Canada         | Forward     | Football      | CONFIRMED |

YOU MUST ACTIVELY ENSURE THIS PAGE IS UP TO DATE BY:

- REGISTERING PLAYERS WHO ARE MISSING FROM YOUR CLUB POOL
- TERMINATING THE REGISTRATIONS OF PLAYERS WHO ARE NO LONGER WITH YOUR CLUB

ONLY PLAYERS IN YOUR CLUB POOL CAN BE ADDED TO YOUR ROSTERS.

### **MY CLUB - COACHES TAB**

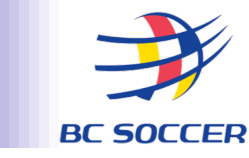

#### SELECT THE "COACHES" TAB ON THE RIGHT SIDE MENU

| <b>俭</b> Home                                                |                                |                        |                                               |            |
|--------------------------------------------------------------|--------------------------------|------------------------|-----------------------------------------------|------------|
| 終 Players<br>祭 Coaches and Staff                             | ~                              | My competitions        |                                               |            |
| Q Search coaches                                             |                                | National International |                                               |            |
| 🗅 New coach                                                  |                                | National               |                                               |            |
| 🗅 New coach (no club)                                        |                                | List Calendar          |                                               |            |
| 🗹 Confirm coaches                                            |                                |                        |                                               |            |
| 🗹 Confirm contracts                                          |                                | Competitions           |                                               |            |
| <ul><li>〇 Confirm terminations</li></ul>                     | _                              | Logo Name ↑↓           |                                               |            |
| Q Search club staff                                          |                                |                        |                                               |            |
| New coach                                                    |                                |                        |                                               |            |
|                                                              | ID:<br>Status:<br>National ID: | ACTIVE V               | Passport #:<br>Nationality:<br>Date of birth: | Canada Q X |
|                                                              | Gender:                        | Choose V               | Country of birth:                             | Canada Q X |
|                                                              | First name:                    |                        | Place of birth:                               |            |
| <ul> <li>(a) ★ ★ ★ ★ ★ ★ ★ ★ ★ ★ ★ ★ ★ ★ ★ ★ ★ ★ ★</li></ul> | Common name:                   |                        | Father/Mother name:<br>Coach level:           | Choose V   |
| Save Active registrations Contacts Addit                     | onal info History              | Custom attributes      |                                               |            |
| Status: ENTERED                                              | ~                              |                        |                                               |            |
| Organisation: BRITISH C                                      | OLUMBIA SOCCER ASSC            |                        |                                               |            |

Discipline:

1) Under the 'Coaches and Staff' menu bar one the right side of your screen Click 'New Coach'

2) Fill out all mandatory fields highlighted in **RED** 

Only team officials in your Club Pool can be added to your Club Officials List and therefore sit on the substitutes' bench.

### **MY CLUB - COACHES TAB**

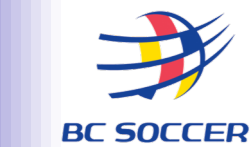

#### SELECT THE "COACHES" TAB ON THE RIGHT SIDE MENU

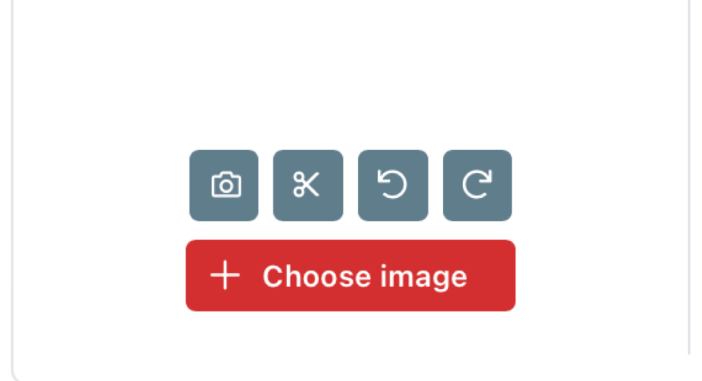

| Family name: |
|--------------|
| First name:  |
| Common name: |
|              |

3) Click 'Save'

#### 🛱 Save

4) This information will now be submitted to the oversight body for approval. Once your coaches are approved they will show up on your club/teams COMET page under the 'Coaches' tab.

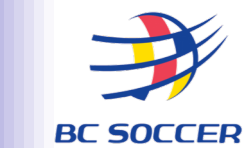

### SELECT THE "COACHES" TAB TO OPEN A LIST OF ALL COACHES AND CLUB STAFF REGISTERED IN YOUR CLUB POOL

| Contacts Teams Players                                                               | Coaches Officials Club kits                                          |
|--------------------------------------------------------------------------------------|----------------------------------------------------------------------|
| Registered coaches                                                                   |                                                                      |
|                                                                                      |                                                                      |
| <u>CLARK, DAN</u><br>CA014028M1995<br>Seniors<br>Assistant coach<br><b>CONFIRMED</b> | HART, STEPHEN<br>CA013786M1960<br>Seniors<br>Head coach<br>CONFIRMED |

You must actively ensure this page is up to date by:

- Registering team officials who are missing from your Club Pool
- Terminating the registrations of team officials who are no longer with your Club

Only team officials in your Club Pool can be added to your Club Officials List and therefore sit on the substitutes' bench.

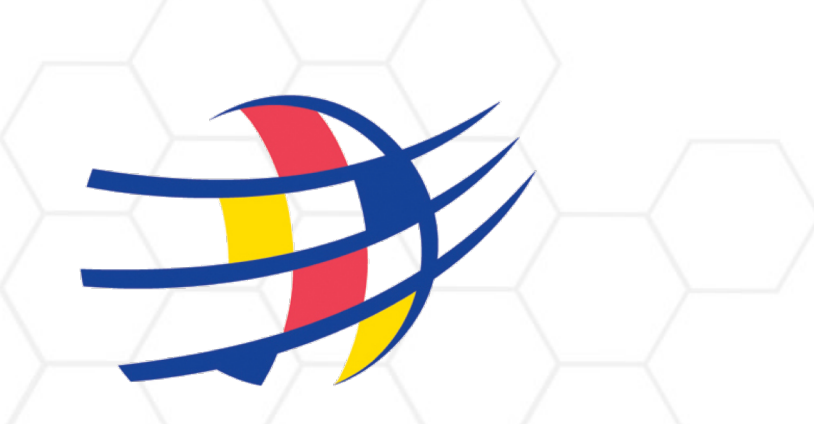

### **BC SOCCER**

# **MY CLUB PAGE: CLUB KITS**

DEACTIVATING A KIT ADDING A KIT

# **MY CLUB - CLUB KITS TAB**

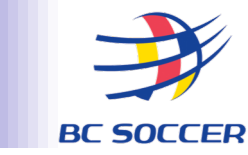

#### SELECT THE "CLUB KITS" TAB TO OPEN A LIST OF YOUR CLUB'S UNIFORMS:

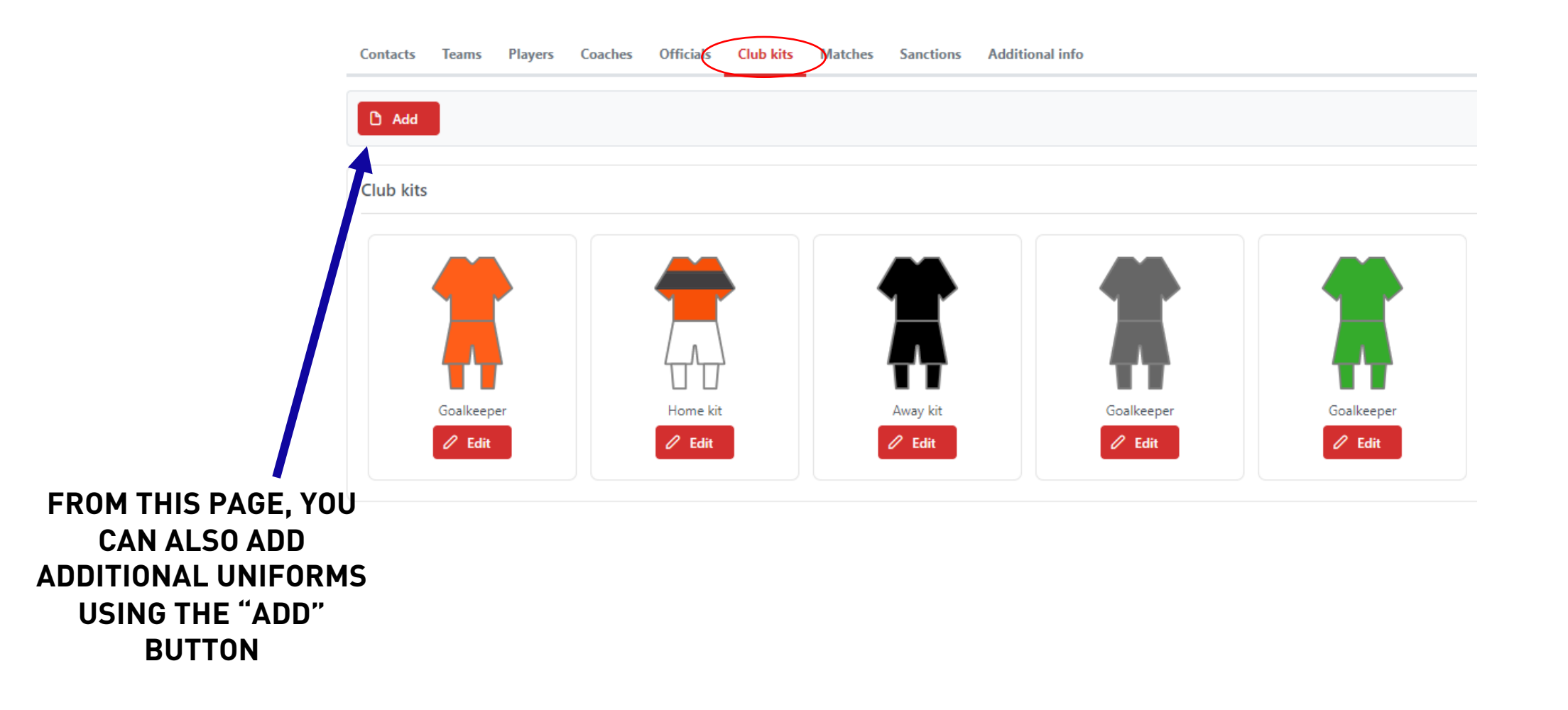

## **MY CLUB - CLUB KITS TAB- ADDING A KIT**

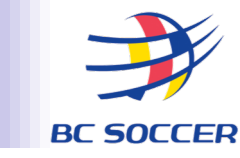

# USE THE DROPDOWN MENUS TO SELECT THE *KIT TYPE* (HOME/AWAY/OTHER/GOALKEEPER) AND THE *KIT PATTERN* (EX. MONOCHROME/SASH/STRIPES)

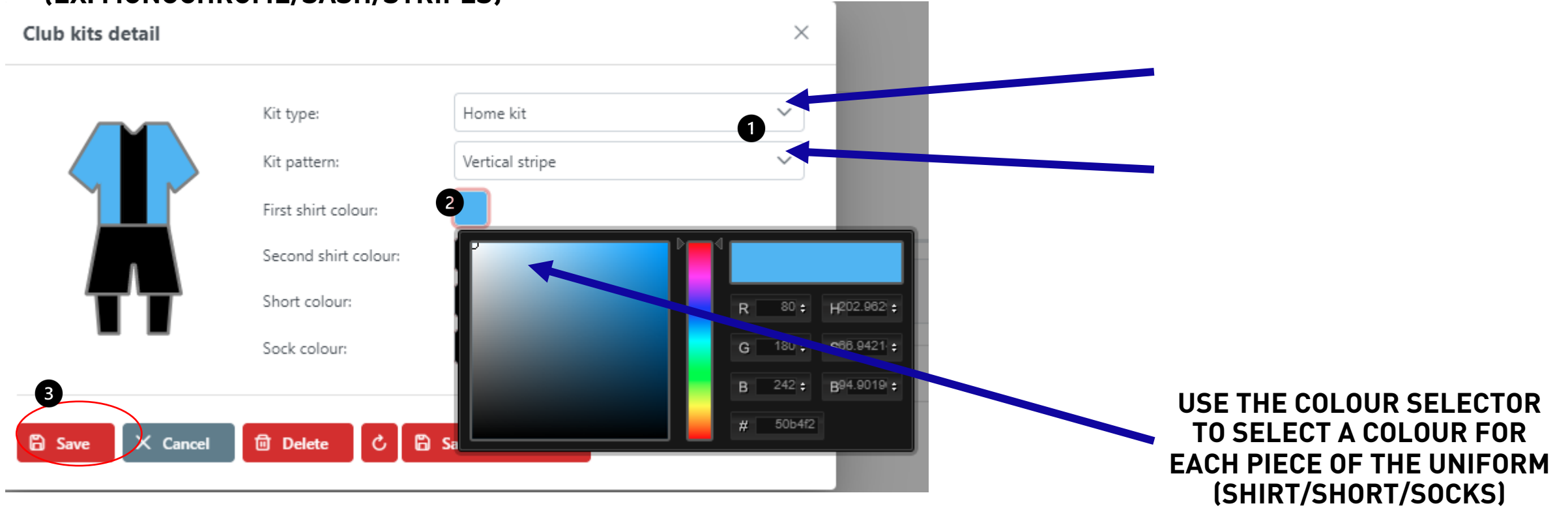

PRESS "SAVE" WHEN YOU HAVE FINISHED- THE UNIFORM WILL BE ADDED TO YOUR "CLUB KITS" AND CAN NOW BE ASSIGNED TO A MATCH

### **MY CLUB - CLUB KITS TAB - DEACTIVATING A KIT**

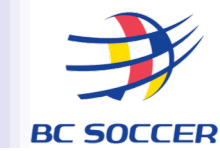

TO DEACTIVATE AN EXISTING UNIFORM THAT YOUR CLUB NO LONGER HAS AVAILABLE:

- 1. ON THE CLUB KITS TAB, CLICK "EDIT" BELOW THE UNIFORM YOU WISH YOU REMOVE
- 2. CLICK "SAVE AS INACTIVE"

THE SELECTED UNIFORM WILL BE REMOVED FROM THE SYSTEM AND CAN NO LONGER BE ASSIGNED TO A MATCH.

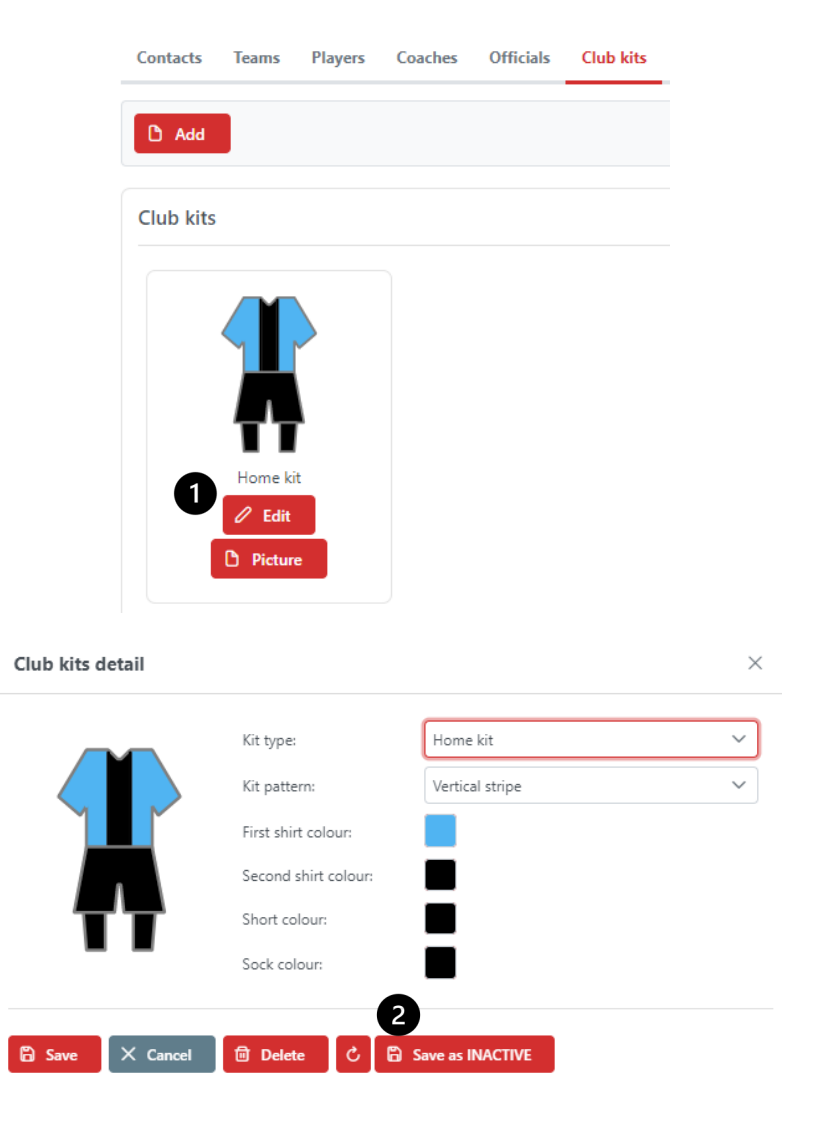

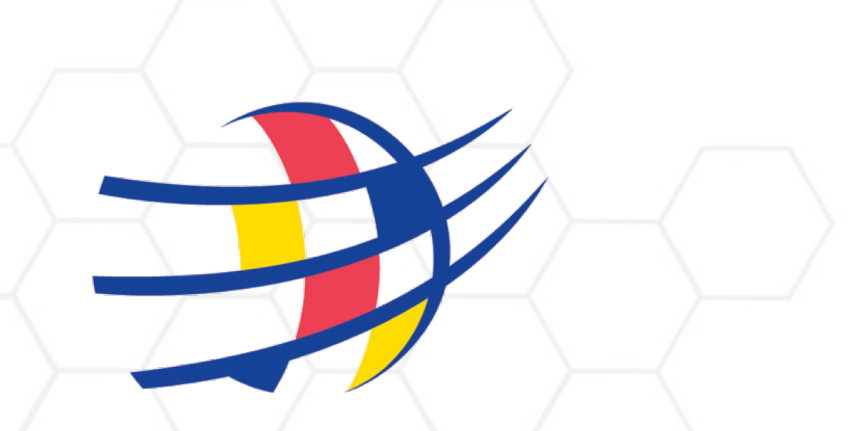

### **BC SOCCER**

### **REGISTRATION, ROSTER, AND START LIST MANAGEMENT**

SECTION 1 - ADDING PEOPLE TO YOUR CLUB POOL SECTION 2 - SUBMITTING YOUR PLAYER ROSTER AND CLUB OFFICIALS LIST SECTION 3 - SUBMITTING A MATCH DAY START LIST & CLUB OFFICIALS LIST

### UNDERSTANDING THE FLOW OF PEOPLE IN THE SYSTEM

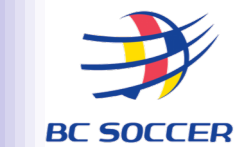

TEAM OFFICIALS FLOW THROUGH THREE MAIN PARTS OF THE COMET SYSTEM:

- 1. WHEN YOU REGISTER TEAM OFFICIALS WITH YOUR CLUB, THEY ARE ADDED TO YOUR CLUB'S GENERAL "POOL"
- 2. TEAM OFFICIALS ARE THEN ADDED TO THE SPECIFIC COMPETITION (PLAYER ROSTER)
- 3. TEAM OFFICIALS ARE THEN ADDED TO MATCH DAY START LISTS AND CLUB OFFICIALS LISTS

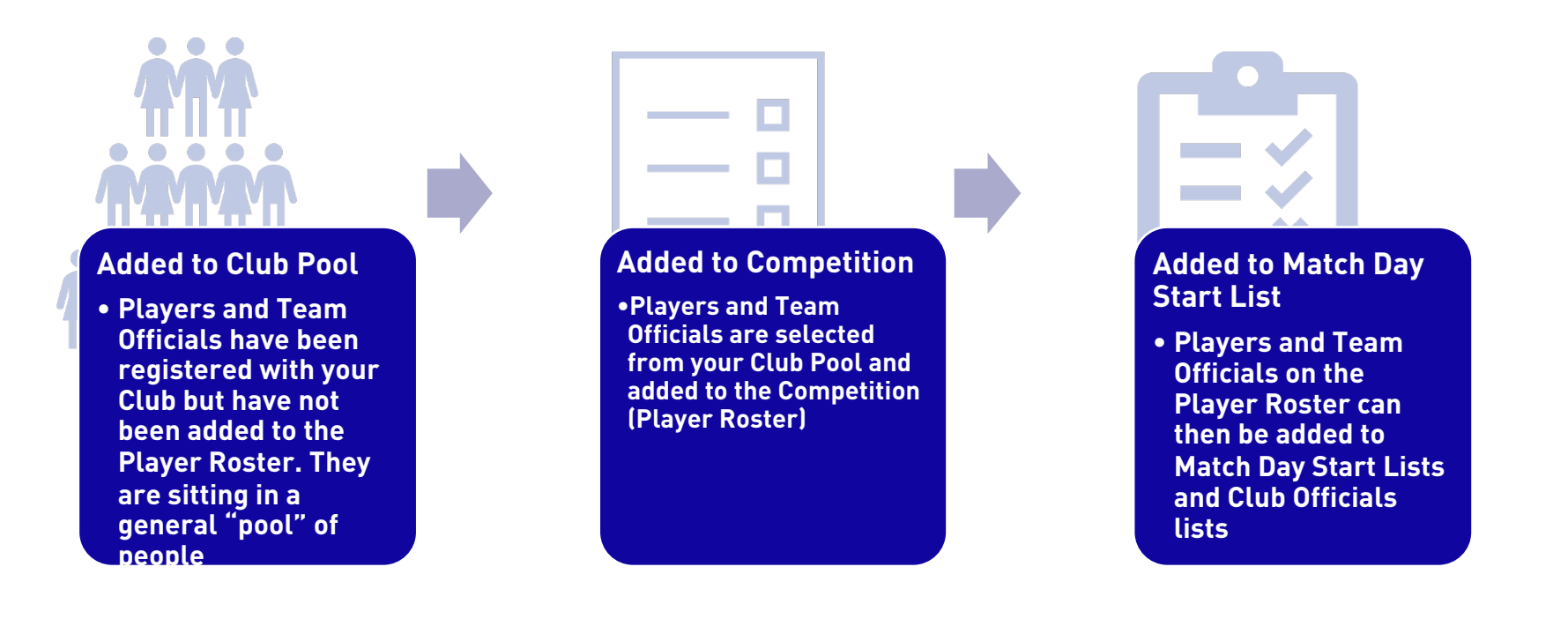

## **SECTION 1**

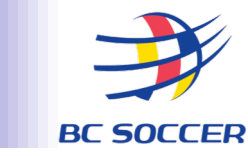

# **REGISTRATION - ADDING PEOPLE TO YOUR CLUB POOL**

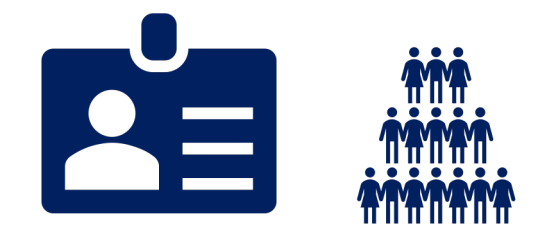

**REGISTERING A TEAM OFFICIAL TERMINATING A REGISTRATION** 

### **REGISTRATION- ADDING PEOPLE TO YOUR CLUB POOL**

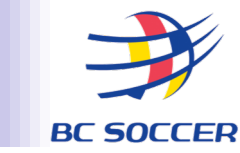

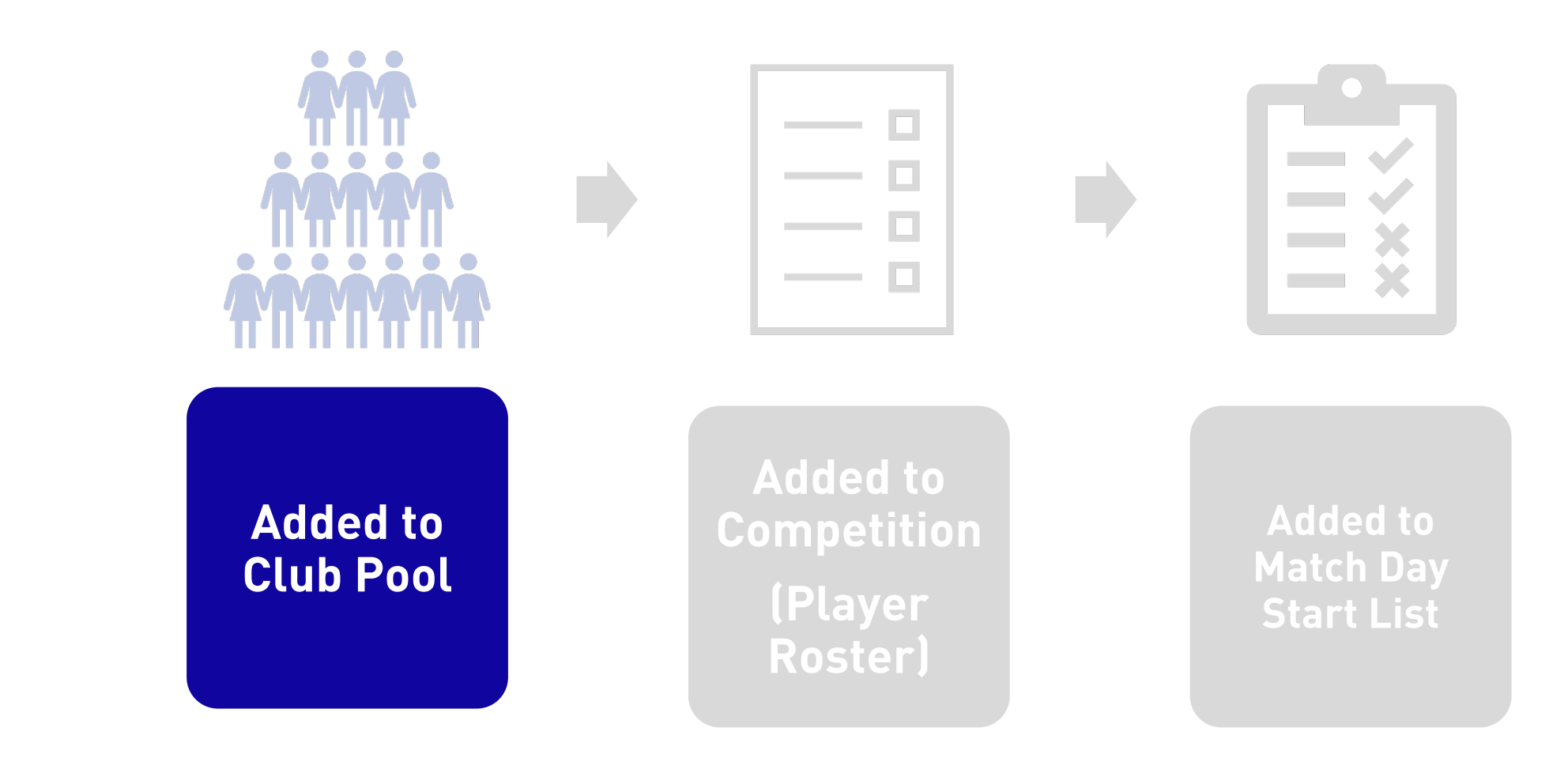

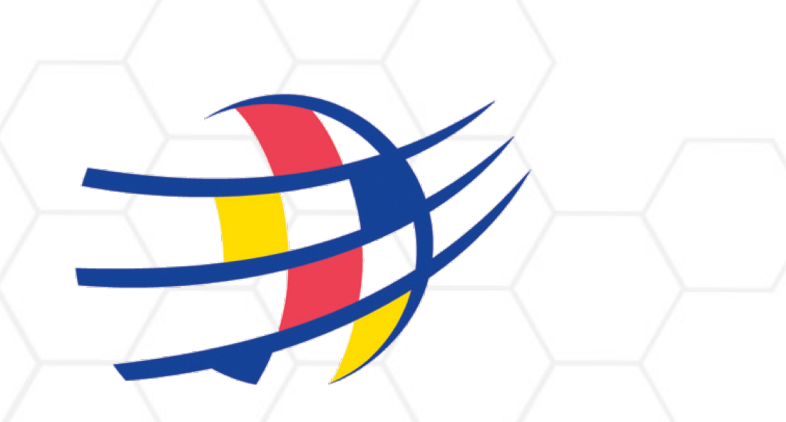

### **BC SOCCER**

# **REGISTERING A TEAM OFFICIAL**

### COACH VS. CLUB STAFF

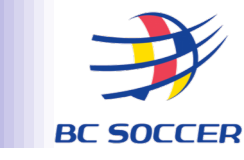

# FOR THE PURPOSES OF COMET, TEAM OFFICIALS ARE CATEGORIZED AS EITHER A COACH OR A CLUB STAFF:

| The following individuals are considered                                                                                              | The following individuals are considered Club                                                            |
|----------------------------------------------------------------------------------------------------|----------------------------------------------------------------------------------------------------|
| Coaches                                                                                                    | Staff                                                                                                    |
| <ul> <li>Head Coach</li> <li>Assistant Coach</li> <li>Goalkeeper Coach</li> <li>Physical Trainer</li> <li>Athletic Trainer</li> </ul> | <ul> <li>Team Manager</li> <li>Doctor</li> <li>Physiotherapist</li> <li>Kitman</li> <li>Other</li> </ul> |

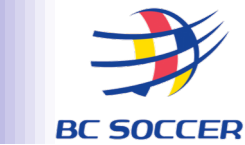

#### BEFORE YOU START THE REGISTRATION PROCESS OF A TEAM OFFICIAL ALWAYS CHECK TO SEE IF THEY ALREADY EXIST IN THE SYSTEM.

Similar to verifying a player, there are two ways to do this:

- **1. Use the Quick Search feature**
- 2. Use the advanced search feature in the "Coaches and Staff" module

## **QUICK SEARCH FEATURE- TEAM OFFICIALS**

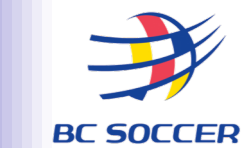

USE THE QUICK SEARCH FEATURE AT THE TOP LEFT OF THE COMET WINDOW AND TYPE IN THE NAME OF THE PERSON YOU ARE LOOKING FOR.

IF THERE ARE RESULTS, YOU WILL SEE A LIST DROP DOWN.

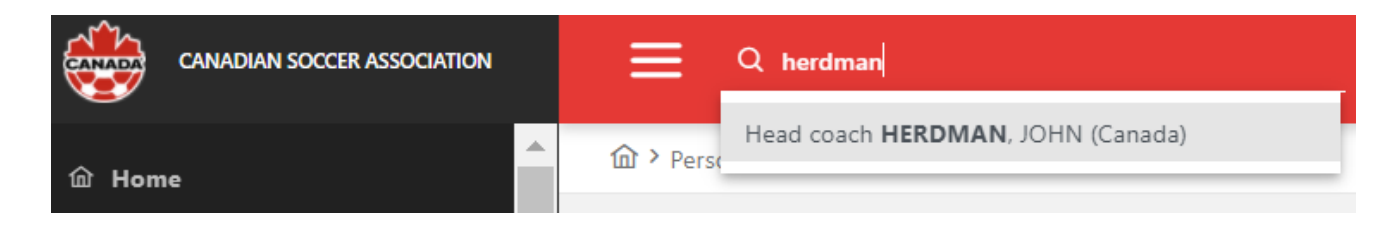

IF YOU FIND THE PERSON YOU ARE LOOKING FOR, CLICK ON THE NAME OF THE PERSON IN THE LIST. THE PERSON'S PROFILE WILL OPEN.

## **ADVANCED SEARCH FEATURE- TEAM OFFICIALS**

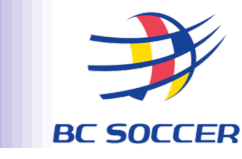

You can also use the advanced search feature in the Coaches and Staff module.

To find a Team Official, use the "Search coaches" or "Search club staff" feature in the Coaches and Staff Module.

Enter any combination of data that you know about a team official (e.g. names, date of birth, nationality, etc.) and press the "Search" button.

Results will be shown in a new table/list below. To select the person, click on that row from the list.

If there are no results ("No data found"), the person does not exist in the COMET database.

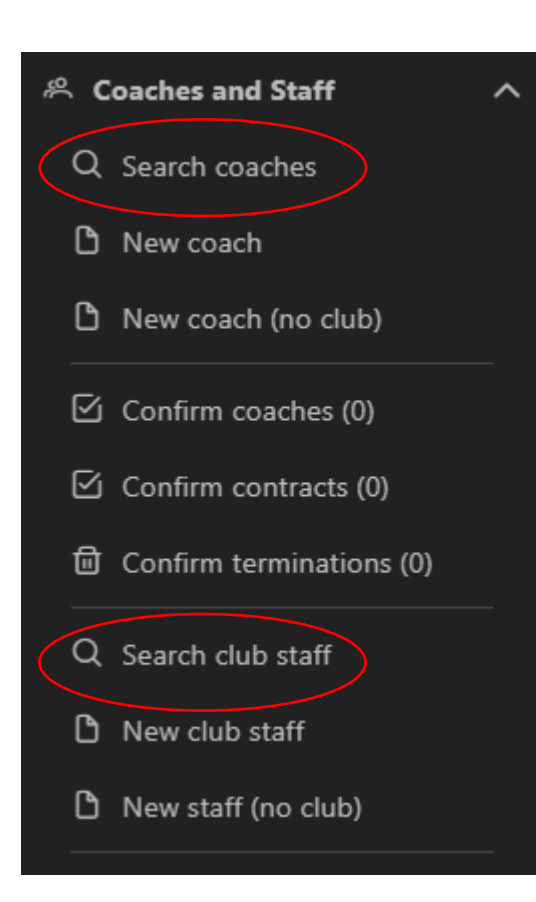

#### Enter data:

| ID:            |         |        |   |
|----------------|---------|--------|---|
| Status:        | ACTIVE  | ~      |   |
| National ID:   |         |        |   |
| Gender:        | Choose  | $\sim$ |   |
| Family name:   | Herdman |        |   |
| First name:    |         |        |   |
| Common name:   |         |        |   |
| National team: | Choose  |        | ~ |

#### Q Search

Search results based on data entered:

| ID ↑↓   | Name ↑↓       |  |  |  |  |
|---------|---------------|--|--|--|--|
|         |               |  |  |  |  |
| 4754876 | HERDMAN, JOHN |  |  |  |  |

#### No results based on data entered:

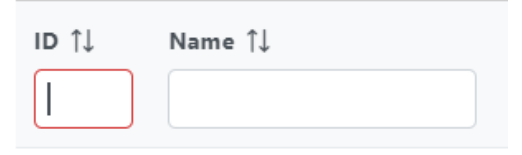

No data found.

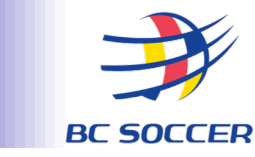

# IF YOU FIND THE TEAM OFFICIAL DOES NOT ALREADY EXIST IN THE COMET DATABASE:

1. Create a New Coach/New Club Staff registration

\*In this case, you are both creating a new profile and attaching a registration to the profile If you find the Team Official DOES. already exist in the COMET database:

- 1. Verify that the information within their profile is correct. Update any information if necessary
- 2. Create a New Registration

\*In this case, you are attaching a New Registration to an existing profile

### CREATING A NEW REGISTRATION- TEAM OFFICIALS

# Once you have verified that a Team Official already exists in COMET, you will need to open their profile and create a New Registration.

|                                            | ID:<br>Status:<br>National ID:<br>Gender:<br>Family name:<br>First name:<br>Common name: |
|--------------------------------------------|------------------------------------------------------------------------------------------|
| 🖉 Edit 🗁 Documents 🗜 🗸 Options             |                                                                                          |
| Active registrations Active contracts Nati | ional team Contacts Additi                                                               |

View as: Coach

- 1. Search for the Team Official and open their profile
- 2. Select "New Registration" underneath the person's profile
- 3. Enter the details of the Team Official's new registration
- 4. Click save

The team official's status will now be set to "Entered" and requires verification from BC Soccer

### CREATING A NEW COACH OR NEW CLUB STAFF

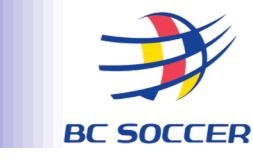

#### ONCE YOU HAVE VERIFIED THAT A TEAM OFFICIAL DOES NOT ALREADY EXIST IN COMET, YOU WILL NEED TO CREATE A NEW COACH/CLUB STAFF

1. Click "New Coach" or "New Club Staff" under the Coaches and Staff Module. A New Coach/Club Staff Form will be generated

2. Enter all mandatory data on the New Coach/Club Staff Form (indicated in red). This will create a profile for the Team Official in the system

3. The Registration Form (below the New Coach/Club Staff Form) is specific to Team Official's registration with your club. You are essentially "attaching" a registration to the Team Official's profile at this time. Complete the Registration Form.

4. Click Save

THE TEAM OFFICIAL'S STATUS WILL NOW BE SET TO "ENTERED" AND REQUIRES VERIFICATION FROM BC SOCCER

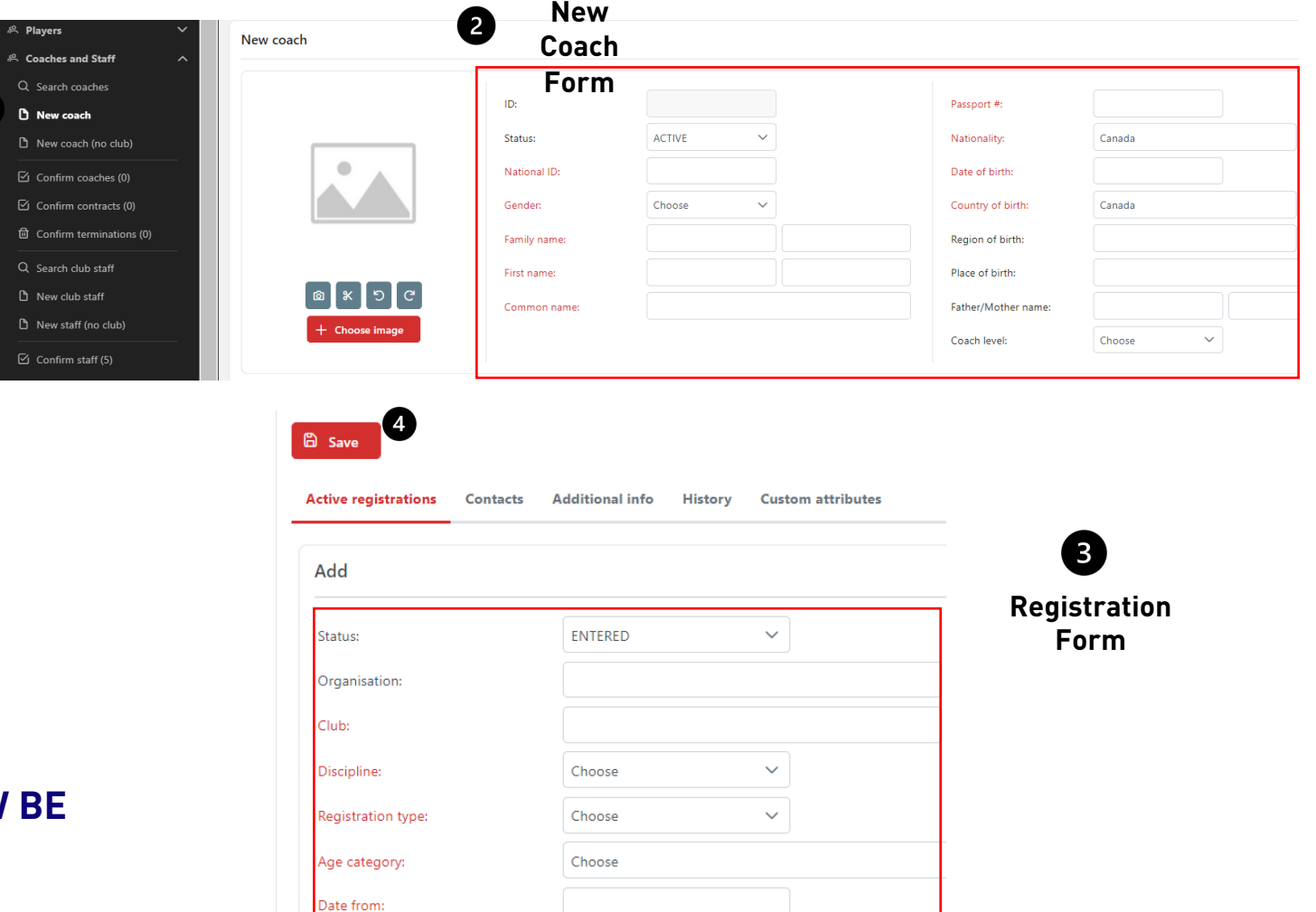

## **ADDING A HEADSHOT TO A PROFILE**

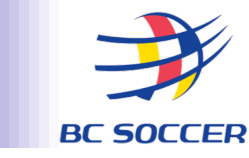

You may choose to add headshots to the profiles of your players and team officials. Although recommended to optimize the system's features, this step is optional and a registration can still be completed without uploading a headshot. A headshot can be added to an existing profile, or to a new profile during the registration process.

Adding a headshot to an existing profile:

- 1. Search the person and open their profile
- 2. Click the "Documents" button
- 3. Select + "Person photo"
- 4. Select the "Choose" button
- 5. Find the photo in your files

Adding a headshot to a new profile:

- 1. Select the "Choose Image" button on the New Player/New Coach/New Club Staff Form
- 2. Find the photo in your files

| 0                   |           |                                              |   | New player     |
|---------------------|-----------|----------------------------------------------|---|----------------|
|                     | V Options | Upload file                                  | × |                |
| Documents           |           | Type: Person photo Description:              |   |                |
| 2<br>+ Person photo |           | <b>C</b><br>Drag and drop the file to upload | d | 0<br>® x 5 0   |
| Filename            | Filesize  | or choose from filesystem<br>+ Choose        |   | + Choose image |
| No data found.      |           |                                              |   |                |

## MY CLUB – ID CARDS

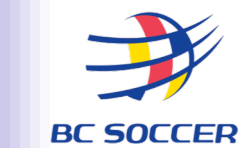

#### FUNCTIONS FOR DEFINING ID CARD TEMPLATES AND OPTIONS ARE AVAILABLE BY FOLLOWING BELOW:

- -> SELECT MY CLUBS
- -> SELECT THE DIVISION/TEAM YOU WISH TO PRINT
- -> PLAYERS

|                                | ID:                    | 166035                                |       |
|--------------------------------|------------------------|---------------------------------------|-------|
| <u></u>                        | Status:                | ACTIVE                                |       |
| FUSION                         | National ID:           | BCSPL_FFC                             |       |
| FC                             | Short name:            | FUSION FC                             |       |
|                                | Long name:             | FUSION FC                             | ~     |
|                                | Organisation:          | BRITISH COLUMBIA SOCCER ASSOCI        | လ္မွာ |
|                                | Туре:                  | Football club                         |       |
| Date of foundation:            |                        |                                       |       |
| Rank:                          | Choose                 | ~                                     |       |
| Stadium:                       | HUGH BOYD              |                                       |       |
| Notes:                         |                        |                                       |       |
| Category:                      | Choose                 | ~                                     |       |
| Privacy:                       | Choose                 | ~                                     |       |
|                                |                        |                                       |       |
| 🖉 Edit 🗁 Documents : 🗸 Option  | ns                     |                                       |       |
| Contacts Teams Players Coaches | Officials Team kits Ma | tches Sanctions Users Additional info | _     |
| 🗇 Print ID cards               |                        |                                       |       |

## MYCLUB – ID CARDS

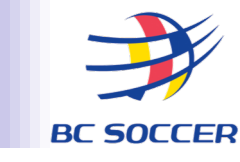

#### SCROLL TO THE RIGHT AND THERE WILL BE A CHECK BOX BESIDE EACH PLAYERS NAME. CLICK THOSE YOU WISH TO CREATE AN ID CARD FOR.

# AFTER ALL PLAYERS YOU WISH TO PRINT ARE SELECTED, CLICK 'PRINT ID CARDS'.

| 윤 Print ID cards         | -         |                    |                |             |         |               |                |  |
|--------------------------|-----------|--------------------|----------------|-------------|---------|---------------|----------------|--|
| Players<br>ID ↑↓ Name ↑↓ | Gender †↓ | DOB 1              | Nationality ↑↓ | Position ↑↓ | Level 1 | Discipline ↑↓ | B<br>Status †↓ |  |
|                          | F         | 07.03.2006         | Canada         | Forward     | Amateur | Football      | CONFIRMED      |  |
|                          | F         | 08.03.2007         | Canada         | Forward     | Amateur | Football      | CONFIRMED      |  |
| Contacts                 | F<br>T(   | 08.10.2007<br>eams | Canada         | Midfielder  | Amateur | Football      | CONFIRMED      |  |
|                          |           |                    |                |             | -       |               |                |  |
| 🖨 Print                  | ID ca     | ards               |                |             |         |               |                |  |

Players

LINK: <u>HTTPS://TINYURL.COM/BDDJBSA8</u>

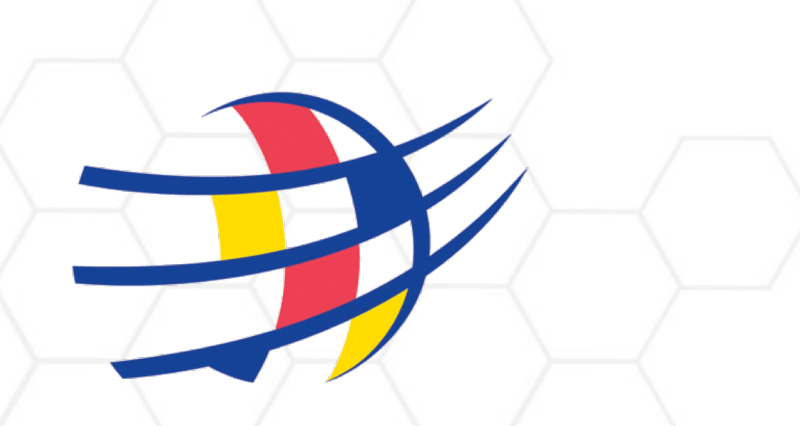

### **BC SOCCER**

# **TERMINATING A REGISTRATION**

YOU MUST TERMINATE THE REGISTRATION OF PLAYERS AND TEAM OFFICIALS WHO ARE NO LONGER WITH YOUR CLUB OR THEY WILL REMAIN IN YOUR CLUB POOL.

## **TERMINATING A REGISTRATION**

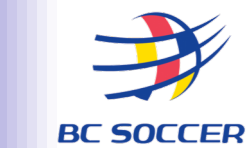

#### TO TERMINATE THE **REGISTRATION OF A PLAYER OR TEAM OFFICIAL:**

- 1. Search for the player or team official and open their profile
- 2. Click the "Edit" button on the Active registrations tab
- Enter the date of termination 3 ("Date to")
- 4. Select the reason for the termination
- 5. Click "Save as..."
- Click "Save as TERMINATED"
- 7. A window will pop up and ask you to confirm the status change. You may also enter any additional useful notes here if you wish. Click "Yes" again to finalize the action

|                                  |                             |             | Edit                |                            |        |                                                                    |
|----------------------------------|-----------------------------|-------------|---------------------|----------------------------|--------|--------------------------------------------------------------------|
| FOOTBALL CLUB FIRST REGISTRATION |                             |             | Status:             |                            |        |                                                                    |
| Status:                          |                             |             | Organisation:       | CANADIAN SOCCER ASSOCIATIO | ON     |                                                                    |
| Organisation:                    | CANADIAN SOCCER ASSOCIATION |             | Club:               | DEMO FC                    |        |                                                                    |
| Club:                            | DEMO FC                     |             | Club FIFA ID:       | Category:                  |        |                                                                    |
| Club FIFA ID:                    | Ca                          | itegory: Ch | Discipline:         | Football                   | $\sim$ | Change status ×                                                    |
| Discipline:                      | Football                    |             | Level:              | Amateur 🔘 Profession       | nal    | Are you sure you want change status from CONFIRMED to TERMINATED ? |
| Level:                           | : O Amateur O Professional  |             | Registration type:  | First registration         | $\sim$ | Player no longer with Club                                         |
| Registration type:               | First registration          |             | Date from:          | 26.05.2021                 |        | 5                                                                  |
| Date from:                       | 26.05.2021                  |             | Date to:            |                            |        | ✓ Yes X No                                                         |
| Date to:                         |                             |             | Termination reason: | Choose                     |        |                                                                    |
| Termination reason:              | Choose                      |             | Transfer value:     | Choose                     |        |                                                                    |
| Transfer value:                  |                             | CAD         | Notes               | National transfer          |        |                                                                    |
| Notes:                           |                             |             | Notes.              | International transfer     |        |                                                                    |
| 1                                | ✓ Options                   |             | Save Save as V Can  | Automatic termination      |        |                                                                    |
|                                  |                             |             |                     | ourci                      |        |                                                                    |
|                                  |                             |             | 🕒 Save Save as 🗸    | X Cancel 🕞 Documer         | nts    |                                                                    |
|                                  |                             |             | 🛱 Save as TERM      | INATED                     |        |                                                                    |

## **SECTION 2**

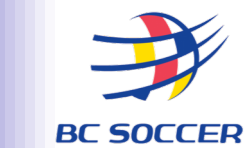

# ADDING PEOPLE TO A COMPETITION SUBMITTING YOUR PLAYER ROSTER

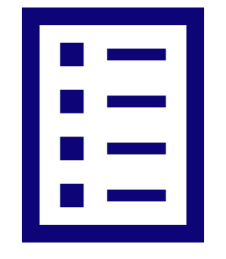

NAVIGATING TO YOUR LIST OF COMPETITIONS
 ADDING PLAYERS TO A COMPETITION
 ADDING TEAM OFFICIALS TO A COMPETITION
 SUBMITTING YOUR ROSTER

### **ADDING PEOPLE TO A COMPETITION**

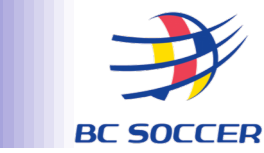

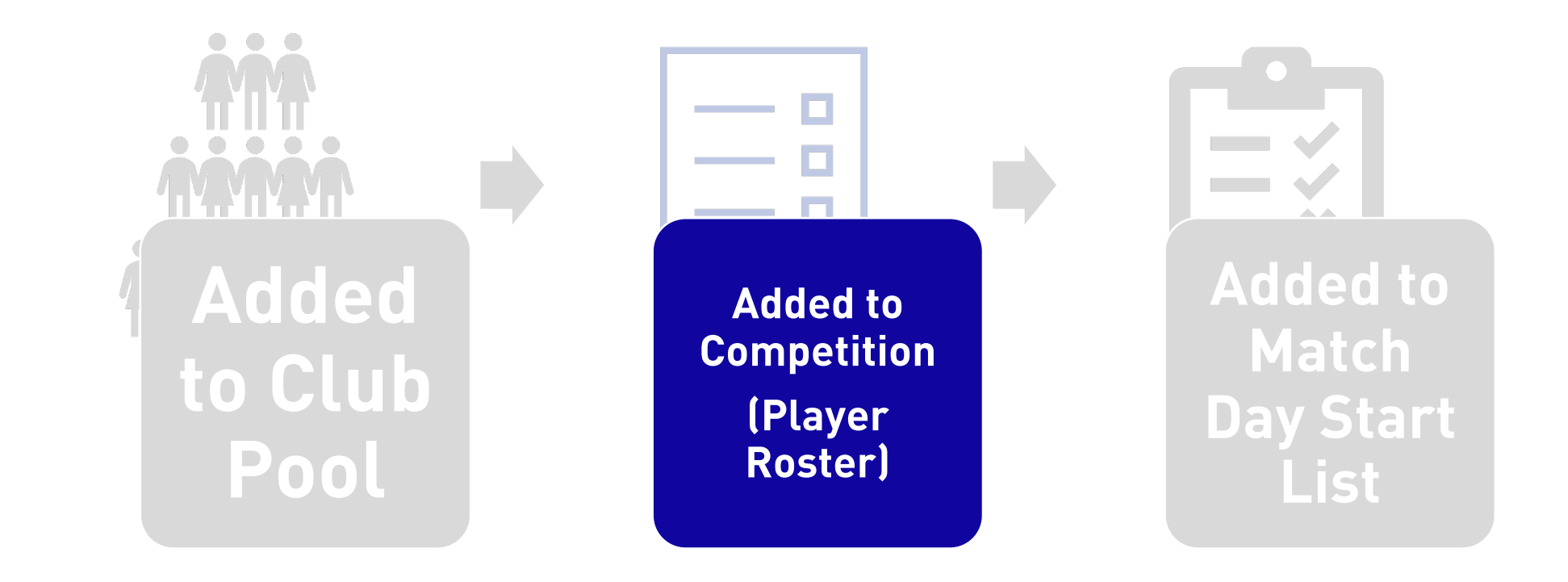

## NAVIGATING TO A COMPETITION

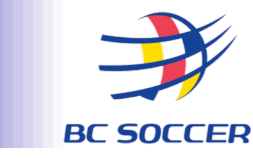

- To access a list of your competitions, select "My Competitions" under the Competitions module
- 2. Click on the appropriate competition

| CANADIAN SOCCER ASSOC      | IATION | <u>ے</u> ا | Search                |           |              |
|----------------------------|--------|------------|-----------------------|-----------|--------------|
| 命 Home                     |        | List Cal   | endar                 |           |              |
| ິ Players                  | $\sim$ |            |                       |           |              |
| 終 Coaches and Staff        | $\sim$ | Competi    | tions                 |           |              |
| 당 Clubs                    | $\sim$ |            |                       |           |              |
| Stadiums                   | $\sim$ | Logo       | Name ↓ <del></del>    | Season ↑↓ | Organisation |
| Competitions               | ^      |            |                       |           |              |
| 🖈 My competitions          |        | *          | League1BC<br>2023 (W) | 2023      | BC SOCCER    |
| ★ My favorite competitions |        | *          | League1BC             | 2023      |              |
| A Inactive competitions    |        |            | 2023 (M)              | 2020      | DO DOCOLIN   |
| Q Search competitions      |        | 9          | BCSPL<br>Girls U18    | 2023      | BC SOCCER    |

## **NAVIGATING TO YOUR CLUB**

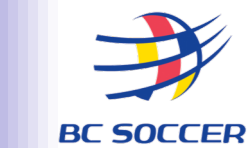

Once you have entered the specific competition, navigate to the "Clubs" tab. A list of all Clubs in the competition will appear, however you will only be able to add Players and Officials to your own Club.

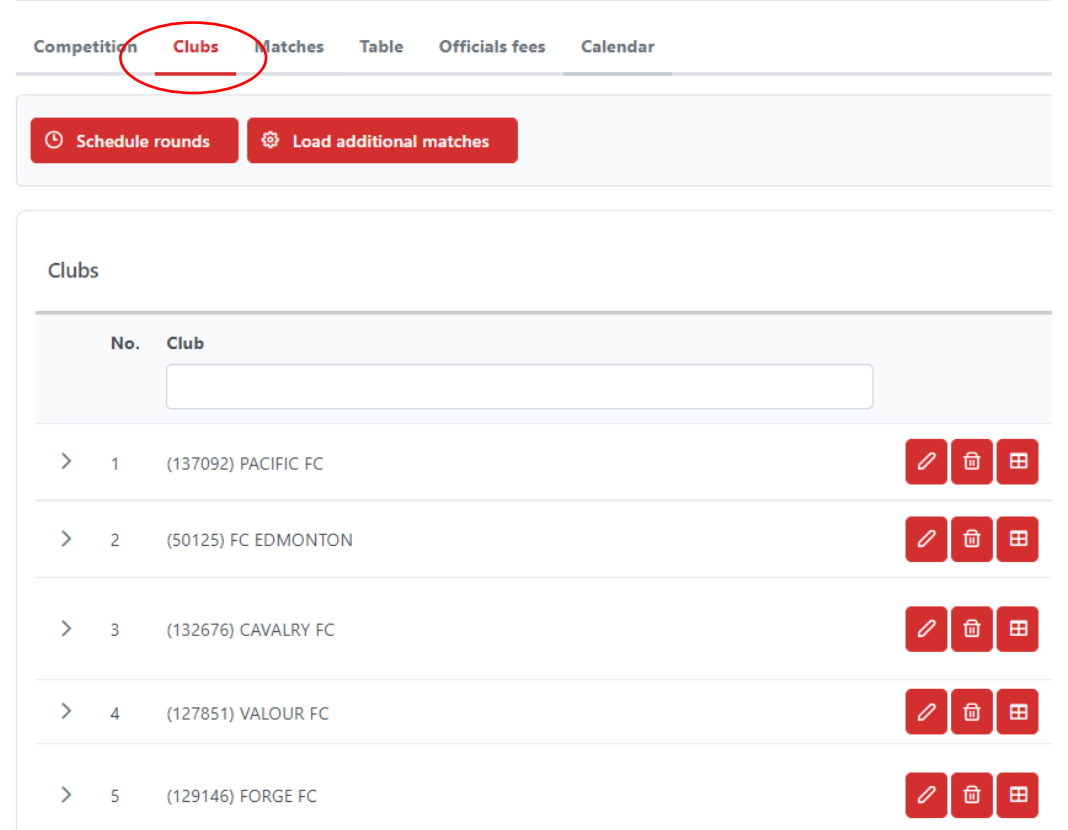

# **ADDING PLAYERS TO THE COMPETITION**

> 4

- Select the + button under "Players" beside your Club name. A list of all players in your Club Pool will appear
- 2. Add the jersey number for each participant you wish to add to the competition
- 3. Select the check box beside each participant you wish to add
- 4. Once you have selected all of the participants you wish to add, click "Add Selected" at the bottom

| DÎ↓     | Name 1↓              | Nationality ↑↓ | Date of birth ↑↓ | Place       | Level 1↓<br>Choose ∨ | #  |  |
|---------|----------------------|----------------|------------------|-------------|----------------------|----|--|
| 5108919 | AIRD, FRASER         | Canadá         | 02.02.1995       | Scarborough | Professional         | 2  |  |
| 5416839 | ANTWI, SOLOMON KOJO  | Ghana          | 25.09.2000       |             | Professional         | 5  |  |
| 5441080 | BOUKA MOUTOU, ARNOLD | Francia        | 28.11.1988       |             | Professional         | 6  |  |
| 4874321 | CAMPBELL, DANTE      | Canadá         | 22.05.1999       |             | Professional         | 7  |  |
| 5116904 | CARREIRO, DYLAN      | Canadá         | 20.01.1995       |             | Professional         | 8  |  |
| 5481540 | CEBARA, STEFAN       | Canadá         | 12.04.1991       |             | Professional         | 11 |  |
| 1572025 | DUNN, JULIAN         | Canadá         | 07.11.2000       | Canada      | Professional         | 16 |  |
| 5417200 | DYER, MOSES          | Nueva Zelanda  | 21.03.1997       |             | Professional         | 18 |  |
| 5422083 | FORDYCE, DARYL       | Canadá         | 02.01.1987       |             | Professional         | 22 |  |
| 5422124 | GARCIA, RAPHAËL      | Canadá         | 06.05.1999       |             | Professional         | 25 |  |

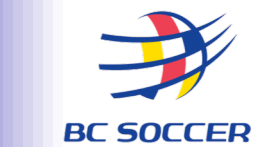

- Select the + button under "Officials" beside your Club name. A list of all Team Officials in your Club pool will appear
- 2. Select the check box beside each team official you wish to add
- 3. Once you have selected all of the team officials you wish to add, click "Add selected" at the bottom

| ID Î↓   | Name Î↓               | Nationality ↑↓    | Date of birth ↑↓ Pla | ce Registration type ↑↓ 🔽 |
|---------|-----------------------|-------------------|----------------------|---------------------------|
| 5504840 | CLARK, DAN            | Reino Unido       | 25.01.1995           | Assistant coach           |
| 5116557 | HART, STEPHEN         | Canadá            | 15.03.1960           | Head coach 🗸              |
| 5504841 | LAWRENCE, DYLAN       | Canadá            | 25.03.1995           | Kitman 🗸                  |
| 5504860 | MCNALLY, DANIELLE     | Canadá            | 26.11.1983           | Physiotherapist 🗸         |
| 5503600 | MERT, MESUT           | Canadá            | 18.03.1978           | Assistant coach           |
| 5040769 | WILLIAMS, JAN-MICHAEL | Trinidad y Tobago | 26.10.1984           | Goalkeeper coach 🗸        |

### SUBMITTING YOUR PLAYER ROSTER AND CLUB OFFICIALS LIST

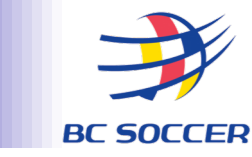

Once you have added all of your players and team officials to the competition, you
must change the status of your roster from "Entered" to "Submitted" by using the
dropdown button and then clicking submit:

| > | 1 | (132676) CAVALRY FC       | ENTERED |             |
|---|---|---------------------------|---------|-------------|
| > | 2 | (129146) FORGE FC         | ENTERED | Deactivate  |
| > | 3 | (127518) HFX WANDERERS FC | ENTERED | Submit 5 +0 |

- Once your roster is in status "Submitted", you have submitted your Player Roster.
- Your Provincial Association must then verify the registration of each person on your roster. The status of your roster will then be changed to "Confirmed".

### **SECTION 3**

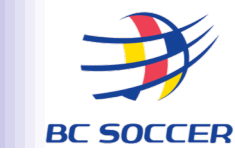

# PREPARING A MATCH DAY START LIST AND CLUB OFFICIALS LIST

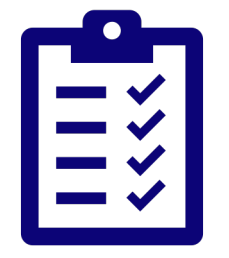

Navigating to a Competition and Match Adding Players to your Start List Adding Team Officials to your Bench Official Submission of your Start List and Club Officials List ADDING PLAYERS AND TEAM OFFICIALS TO A MATCH DAY LINEUP

BC SOCCER

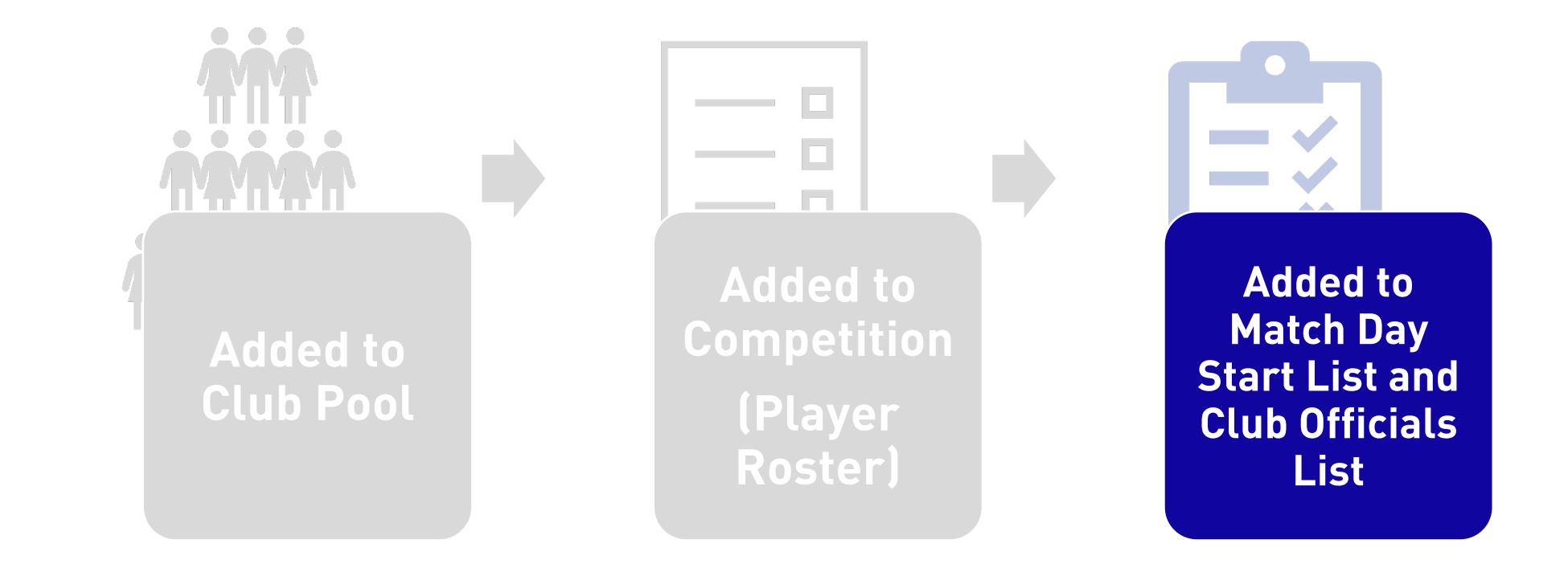

## **NAVIGATING TO A COMPETITION**

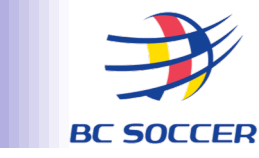

- 1. TO ACCESS A LIST OF YOUR COMPETITIONS, SELECT "MY COMPETITIONS" UNDER THE COMPETITIONS MODULE
- 2. CLICK ON YOUR INTENDED COMPETITION

| CANADIAN SOCCER ASSOCIAT | ΓΙΟΝ   | <u>م</u>  | Search                |           |              |
|--------------------------|--------|-----------|-----------------------|-----------|--------------|
| Home                     |        | List Cale | endar                 |           |              |
| Players                  | ~      |           |                       |           |              |
| Coaches and Staff        | $\sim$ | Competit  | ions                  |           |              |
| Clubs                    | $\sim$ |           |                       |           |              |
| Stadiums                 | $\sim$ | Logo      | Name ↓ <del></del>    | Season ↑↓ | Organisation |
| Competitions             | ^      |           |                       |           |              |
| Y Competitions           |        | *         | League1BC<br>2023 (W) | 2023      | BC SOCCER    |
| My favorite competitions |        | *         | League1BC             | 2023      | BC SOCCER    |
|                          |        |           | 2023 (M)              | 2020      | DO ODODEIX   |
| Q Search competitions    |        | 0         | BCSPL<br>Girls U18    | 2023      | BC SOCCER    |

### NAVIGATING TO A SPECIFIC MATCH

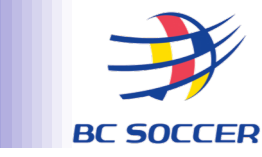

# ONCE YOU HAVE ENTERED THE SPECIFIC COMPETITION, NAVIGATE TO THE "MATCHES" TAB. A LIST OF MATCHES WITHIN THE COMPETITION WILL APPEAR. SELECT THE MATCH THAT YOU WISH TO PREPARE YOUR LINEUP FOR.

| Competiti            | ion Clubs Ma                                                | tches Table Officials fees Calendar                     |                           |                                                                      |                                                                                                    |
|----------------------|-------------------------------------------------------------|---------------------------------------------------------|---------------------------|----------------------------------------------------------------------|----------------------------------------------------------------------------------------------------|
| ල් Com               | petition schedule                                           | ල් Club kits ල් Confirmed team kits                     | ල් Top scorers ල් Accumu  | ilated yellow cards Pending suspensions                              | Include sibling competition                                                                                                    |
| Rounds               |                                                             |                                                         | +                         | Arrange matches                                                      | +                                                                                                    |
|                      |                                                             |                                                         |                           |                                                                      |                                                                                                    |
| Matche               | 2S                                                          |                                                         |                           |                                                                      | Show all                                                                                                    |
| Matche<br>Round      | Date/time                                                   | Stadium                                                 | # Mat                     | tch                                                                  | Show all B  Score Status                                                                                                    |
| Matche<br>Round      | <b>Date/time</b> 07.04.2022 19:30                           | Stadium<br>YORK LIONS STADIUM                           | # Mat                     | tch<br>RK UNITED FC - HFX WANDERERS FC                               | Show all Control Control Contr |
| Matche<br>Round<br>1 | Date/time         07.04.2022 19:30         09.04.2022 15:00 | Stadium       YORK LIONS STADIUM       TD PLACE STADIUM | # Mat<br>1 1 Yol<br>2 ATL | tch<br>RK UNITED FC - HFX WANDERERS FC<br>LETICO OTTAWA - CAVALRY FC | Show all Company Company Compa |

### **NAVIGATING TO YOUR CLUB**

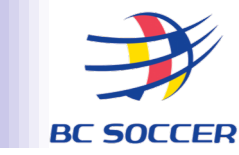

#### ONCE YOU HAVE OPENED THE MATCH, CLICK ON YOUR CLUB'S TAB. THIS IS THE SCREEN WHERE YOU WILL PREPARE YOUR LINEUP.

YORK UNITED FC - HFX WANDERERS FC

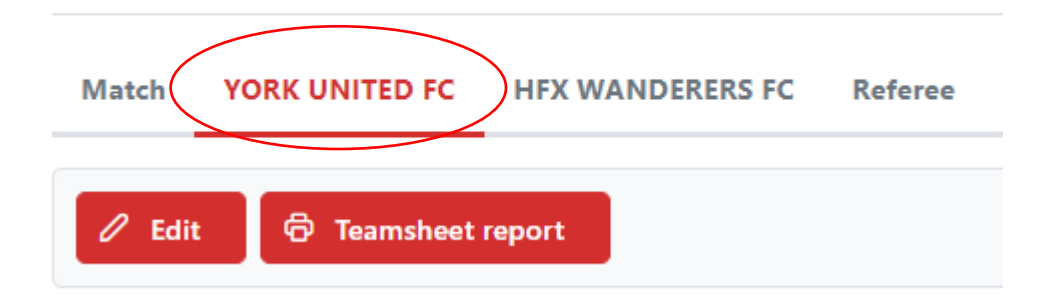

## ADDING PLAYERS TO YOUR LINEUP

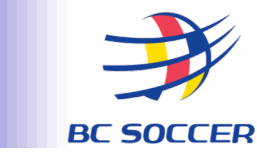

### THERE ARE TWO WAYS TO ADD PLAYERS TO YOUR LINEUP:

- 1. MANUALLY
  - REQUIRES YOU MANUALLY TO CHECK OFF THE APPROPRIATE BOX FOR EACH PLAYER BEFORE MOVING PLAYERS OVER TO YOUR LINEUP
- 2. PREPOPULATED FROM PREVIOUS MATCH (WHERE APPLICABLE)
  - REFRESHES THE LINEUP FROM YOUR LAST MATCH, PREPOPULATING THE BOX FOR EACH PLAYER. YOU CAN MANUALLY MAKE MINOR CHANGES BEFORE MOVING PLAYERS OVER TO YOUR LINEUP

### **ADDING PLAYERS TO YOUR LINEUP- MANUALLY**

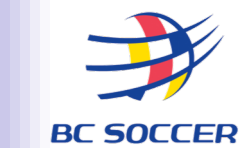

Starting Lineup: 11 Total: 16

đ

+ 🗇 + 🖻 + 🖻 + 🗇 + 📾 + 🗇 + 🗇 + 🗇

+ 🗇

+ 🖻

+ 🗊

+ 🖻

+ 🗇

+ 🗊

+ 🖻

+ 🗇

#### TO MOVE PLAYERS FROM YOUR AVAILABLE PLAYERS LIST TO YOUR LINEUP:

- Toggle the "Load Available Players" button to generate your player list 1.
- On the *Available Players* list, check off the appropriate column for each 2. player you wish to add to your lineup
- Press the "Go" arrow to move the players over to your lineup 3.

| Code    | Meaning            | Details                                                                                       |
|---------|--------------------|-----------------------------------------------------------------------------------------------|
| L       | Lineup             | ALL players you wish to include in your lineup (both starting players and substitute players) |
| SL      | Starting<br>Lineup | The 11 players you wish to include in your starting lineup                                    |
| GK      | Goalkeeper         | Mark your goalkeepers                                                                         |
| СР      | Captain            | Mark your team captain                                                                        |
| Note: A | vailable playe     | ers who will not participate in the match as a starter or                                     |

| Available players C |                      |                             |        |    |                   | Line      | up  |         |    |                    |
|---------------------|----------------------|-----------------------------|--------|----|-------------------|-----------|-----|---------|----|--------------------|
| No. †↓              | ID ↑↓                | Player ↑↓                   | L      | SL | GK                | СР        | No. | ID      |    | Player             |
|                     |                      | 2                           |        |    |                   |           | 4   | 5116901 | GK | MARCO CARDUCCI     |
| 3                   | 5418600              | CAMARGO, SERGIO             |        |    |                   |           | 3   | 5418600 |    | SERGIO CAMARGO     |
| 4                   | 5116901              | CARDUCCI, MARCO             |        |    |                   | $\Box$    | 5   | 5448380 |    | JAIR CORDOVA       |
| 5                   | 5448380              | CORDOVA CARPIO, JAIR AYRTON |        |    |                   | $\square$ | 7   | 5486980 |    | MO FARSI           |
| 7                   | 5486980              | FARSI, MOHAMED              |        |    | $\overline{\Box}$ | $\Box$    | 9   | 5109060 |    | MARCUS HABER       |
| 8                   | 5418601              | GIANTSOPOULOS, NIKOLAOS     |        |    |                   |           | 10  | 5109947 | С  | NIK LEDGERWOOD     |
| 9                   | 5109060              | HABER, MARCUS               |        |    |                   |           | 12  | 5418484 |    | OLIVER MINATEL     |
| 10                  | 5109947              |                             |        |    |                   |           | 13  | 5485520 |    | DEAN NORTHOVER     |
| 12                  | 5418484              |                             |        |    |                   |           | 14  | 5418485 |    | NICO PASQUOTTI     |
| 12                  | E495520              |                             |        |    |                   |           | 15  | 5418801 |    | ARIBIM PEPPLE      |
| 14                  | 5403320<br>E 410 40E |                             |        |    |                   |           | 17  | 5449320 |    | RICHARD LUCA       |
| 45                  | 5410405              |                             |        |    |                   |           | 8   | 5418601 | GK | NIKO GIANTSOPOULOS |
| 15                  | 5418801              |                             |        |    |                   |           | 16  | 4783031 |    | JOSE HERNANDEZ     |
| 16                  | 4/83031              | HERNANDEZ, JOSE             |        |    |                   |           | 18  | 5418486 |    | ELLIOT SIMMONS     |
| 18                  | 5418486              | SIMMONS, ELLIOT             |        |    |                   |           | 19  | 5418820 |    | MASON TRAFFORD     |
| 19                  | 5418820              | TRAFFORD, MASON             | $\sim$ |    | $\Box$            | $\Box$    | 20  | 5418821 |    | IAY WHEELDON       |

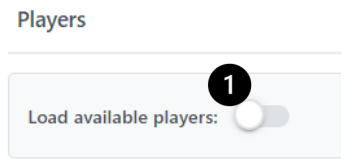

3

#### **ADDING PLAYERS TO YOUR LINEUP - PREPOPULATED LINEUP**

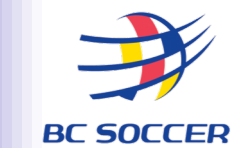

### RATHER THAN MANUALLY CHECK OFF EACH BOX FOR EACH PLAYER, YOU CAN REFRESH YOUR LINEUP FROM THE PREVIOUS MATCH (IF APPLICABLE):

- 1. Click the "refresh" arrow. Your available players list will prepopulate and you can make changes as needed
- 2. Press the "Go" arrow to move the players over to your lineup

| Availab | le players |                             |                      |                      | ¢                    | →                    |
|---------|------------|-----------------------------|----------------------|----------------------|----------------------|----------------------|
| No.     | ID ↑↓      | Player ↑↓                   | L                    | SL                   | GK                   | СР                   |
|         |            |                             |                      |                      |                      |                      |
| 21      | 5249231    | ZATOR, DOMINICK LUKASZ      | $\checkmark$         | $\checkmark$         |                      |                      |
| 23      | 5418901    | ZEBIE, BRUNO                | $\checkmark$         | <ul> <li></li> </ul> |                      |                      |
| 12      | 5418484    | MINATEL, OLIVER             | <b>~</b>             | $\checkmark$         |                      |                      |
| 14      | 5418485    | PASQUOTTI, NICO             | <ul> <li></li> </ul> | <b>~</b>             |                      |                      |
| 18      | 5418486    | SIMMONS, ELLIOT             | <b>~</b>             | $\checkmark$         |                      |                      |
| 3       | 5418600    | CAMARGO, SERGIO             | <ul> <li></li> </ul> |                      |                      |                      |
| 8       | 5418601    | GIANTSOPOULOS, NIKOLAOS     | <b>~</b>             |                      | <ul> <li></li> </ul> |                      |
| 15      | 5418801    | PEPPLE, ARIBUSITAMUNOIPIRIM | <b>~</b>             | $\checkmark$         |                      |                      |
| 19      | 5418820    | TRAFFORD, MASON             | <ul> <li></li> </ul> | $\checkmark$         |                      |                      |
| 20      | 5418821    | WHEELDON, JONATHAN          | <b>~</b>             | $\checkmark$         |                      |                      |
| 4       | 5116901    | CARDUCCI, MARCO             | <ul> <li></li> </ul> | <b>~</b>             | <ul> <li></li> </ul> |                      |
| 16      | 4783031    | HERNANDEZ, JOSE             | <b>~</b>             | <b>~</b>             |                      |                      |
| 10      | 5109947    | LEDGERWOOD, NIKOLAS         | <b>~</b>             | <b>~</b>             |                      | <ul> <li></li> </ul> |
| 5       | 5448380    | CORDOVA CARPIO, JAIR AYRTON |                      |                      |                      |                      |

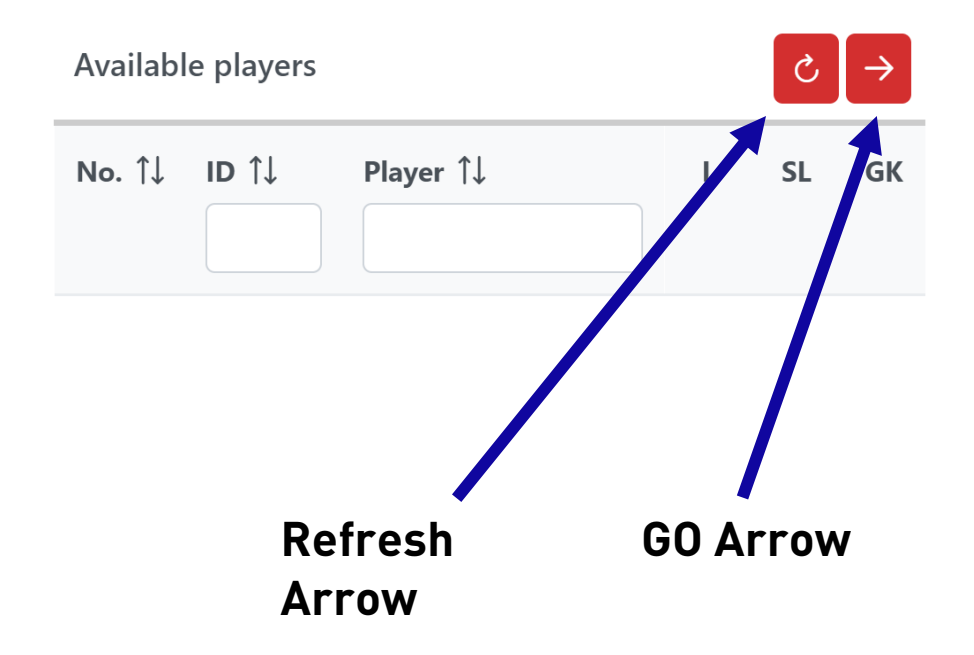

## ADDING PLAYERS TO YOUR LINEUP

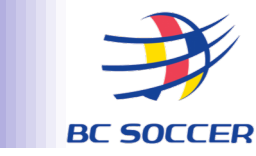

## ONCE YOU HAVE CLICKED THE "GO" ARROW, THE APPROPRIATE PLAYERS WILL MOVE FROM THE AVAILABLE PLAYERS LIST (LEFT) TO THE LINEUP (RIGHT):

| Line | up      |    |                    | Starting Lineup: 11 | Total: 16 |   |         |          |
|------|---------|----|--------------------|---------------------|-----------|---|---------|----------|
| No.  | ID      |    | Player             |                     |           |   |         |          |
| 4    | 5116901 | GK | MARCO CARDUCCI     |                     | + 🖻       |   |         |          |
| 3    | 5418600 |    | SERGIO CAMARGO     |                     | + 🗇       |   |         |          |
| 5    | 5448380 |    | JAIR CORDOVA       |                     | +         |   |         |          |
| 7    | 5486980 |    | MO FARSI           |                     | +         |   |         |          |
| 9    | 5109060 |    | MARCUS HABER       |                     | + 🗇       |   |         | Х<br>Э   |
| 10   | 5109947 | С  | NIK LEDGERWOOD     |                     | +         | l | >       | <b>I</b> |
| 12   | 5418484 |    | OLIVER MINATEL     |                     | + 🗇       |   |         | TAR      |
| 13   | 5485520 |    | DEAN NORTHOVER     |                     | + 🗊       |   |         | Ś        |
| 4    | 5418485 |    | NICO PASQUOTTI     |                     | +         |   |         |          |
| 15   | 5418801 |    | ARIBIM PEPPLE      |                     | + 🗇       |   |         |          |
| 17   | 5449320 |    | RICHARD LUCA       |                     | +         |   |         |          |
| 8    | 5418601 | GK | NIKO GIANTSOPOULOS |                     | + 🗇       |   |         |          |
| 16   | 4783031 |    | JOSE HERNANDEZ     |                     | + 🗇       |   |         | S        |
| 18   | 5418486 |    | ELLIOT SIMMONS     |                     | + 🗊       |   | $\succ$ | UB       |
| 19   | 5418820 |    | MASON TRAFFORD     |                     | + 🗊       |   |         | 01       |
| 20   | 5418821 |    | JAY WHEELDON       |                     | + 🗊       |   |         |          |

You can continue to move players back and forth between the Available Players list and the Lineup using the checkboxes and trash icons

## **LINEUP- PLAYERS UNDER SUSPENSION**

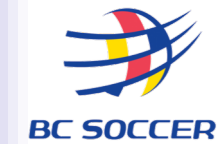

- PLAYERS LISTED IN RED ON YOUR AVAILABLE PLAYERS LIST CURRENTLY HAVE AN ACTIVE SANCTION (SUSPENSION OR FINE).
- PLAYERS UNDER AN ACTIVE SUSPENSION WILL <u>NOT</u> BE ABLE TO BE CHECKED OFF AND ADDED TO YOUR LINEUP.
- PLAYERS WITH ONLY A MONETARY FINE OUTSTANDING WILL STILL APPEAR IN RED BUT MAY BE CHECKED OFF AND ADDED TO YOUR LINEUP UNLESS CLUB IS OTHERWISE NOTIFIED BY BC SOCCER.

#### Available players

| <b>No.</b> ↑↓ | ID †↓   | Player ↑↓                         |
|---------------|---------|-----------------------------------|
|               |         |                                   |
| 21            | 5249231 | ZATOR, DOMINICK LUKASZ            |
| 12            | 5418484 | MINATEL, OLIVER                   |
| 14            | 5418485 | PASQUOTTI, NICO                   |
| 18            | 5418486 | SIMMONS, ELLIOT                   |
| 3             | 5418600 | CAMARGO, SERGIO                   |
| 8             | 5418601 | GIANTSOPOULOS, NIKOLAOS           |
| 15            | 5418801 | PEPPLE, ARIBUSITAMUNOIPIRIM       |
| 19            | 5418820 | TRAFFORD, MASON                   |
| 20            | 5418821 | WHEELDON, JONATHAN                |
| 23            | 5418901 | ZEBIE, BRUNO                      |
| 4             | 5116901 | CARDUCCI, MARCO                   |
| 16            | 4783031 | HERNANDEZ, JOSE                   |
| 10            | 5109947 | LEDGERWOOD, NIKOLAS               |
| 5             | 5448380 | CORDOVA CARPIO, JAIR AYRTON       |
| 6             | 5449300 | ESCALANTE RAPALO, JOSE ALBERTO    |
| 17            | 5449320 | ROSA DA SILVA SOUSA, RICHARD LUCA |
| 9             | 5109060 | HABER, MARCUS                     |
| 13            | 5485520 | NORTHOVER, DEAN                   |
| 7             | 5486980 | FARSI, MOHAMED                    |
| 32            | 5743130 | DEMO, JOHN (!)                    |

## ADDING TEAM OFFICIALS TO THE BENCH

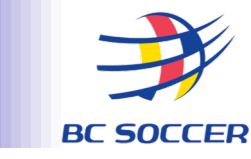

On the same screen where you prepare your lineup, you will also submit the list of Team Officials who will sit on your bench.

- 1. Press the "Edit" button above the Club Officials section
- 2. Using the dropdown menu beside each position, select the appropriate individual. Only individuals registered to your Club for that specific position will appear in the dropdown menu
- appear in the dropdown menu 3. Click the Save button

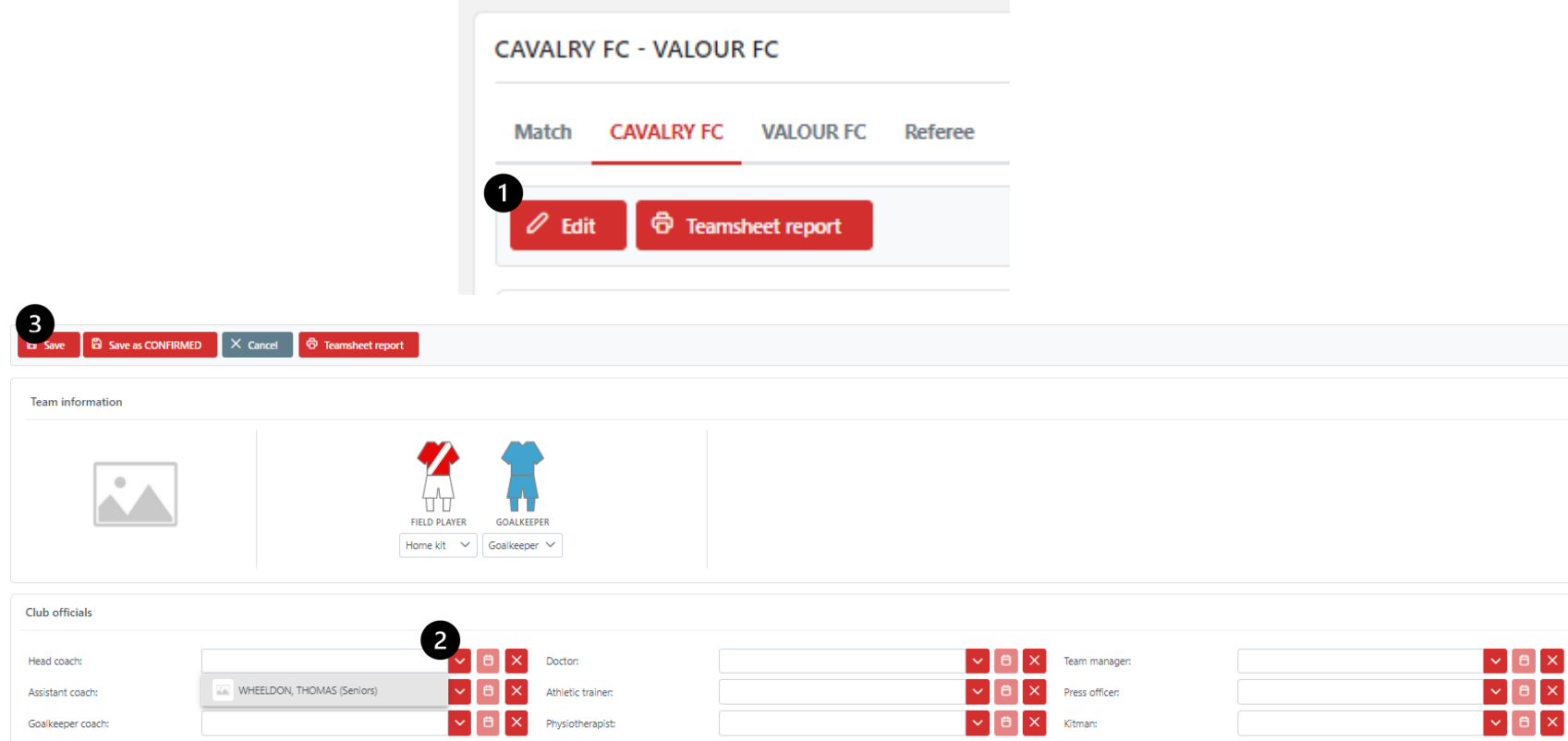

### LINEUP- TEAM OFFICIALS UNDER SUSPENSION

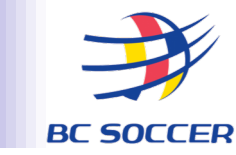

- Team Officials appearing in RED on the Club Officials dropdown lists currently have an active sanction (suspension or fine).
- Team Officials under an active suspension will <u>not</u> be able to be selected from the dropdown lists to be added to your Club Officials list.
- Team Officials with only a monetary fine outstanding will still appear in red but may be selected and added to your Club Officials list unless Club is otherwise notified by BC Soccer.

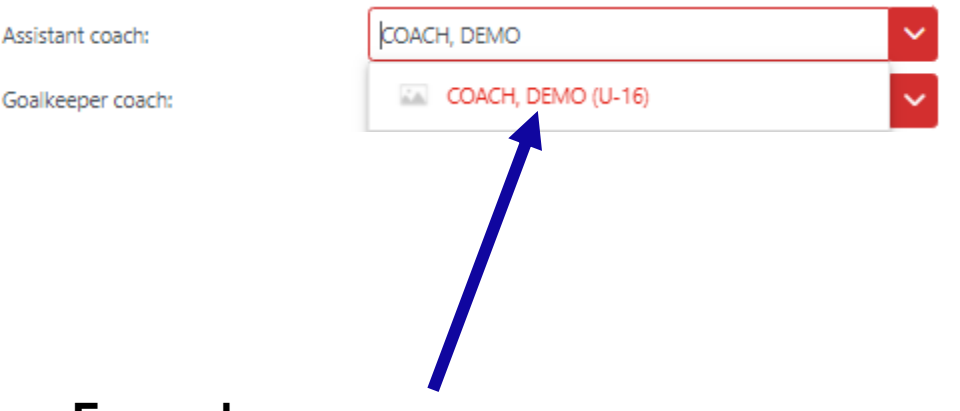

#### Example:

This coach has an active suspension and cannot be selected for your Club Officials list

### SUBMISSION OF LINEUP & OFFICIALS ON THE BENCH

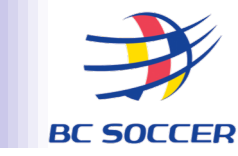

- Once you have entered your lineup and Club Officials who will sit on the bench, you must officially submit it.
- This must be done no later than 70 minutes prior to a match.
- match.
   On the same screen where you prepared your lineup, click the "Edit" button.
- 2. Select "Save as Confirmed"
- 3. The system will ask you to confirm that you would like to submit your lineup- select "Yes"

Your lineup is now submitted and cannot be changed. Note that your submission is stamped with your electronic signature. For this reason, it is important that COMET accounts are never shared.

| CAVALRY FC - VALOUR FC     | Status: | CONFIRMED    | PJ AUCOIN 20.03.2022 14:00:29 MDT        |
|----------------------------|---------|--------------|------------------------------------------|
| Match CAVALRY FC VALOUR FC | LINEU   | P SUBMISSION | I IS LOGGED WITH ELECTRONIC<br>SIGNATURE |

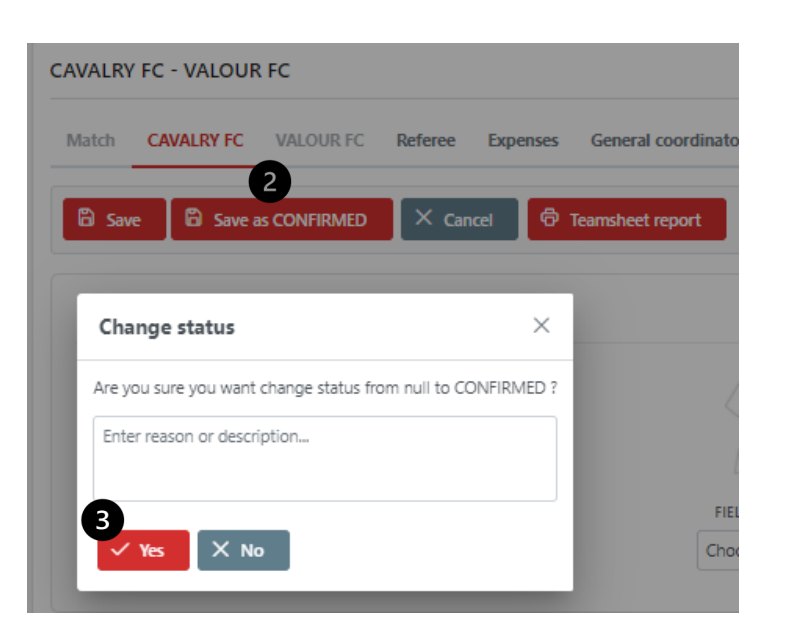

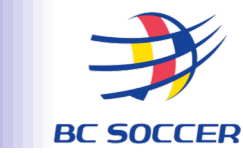

#### **PRIOR TO THE MATCH:**

- You must submit ("Confirm") your lineup and club officials list prior to this time
- Both clubs will receive an auto-generated copy of the start lists via email. The start lists for both teams can also be accessed in COMET at this time
- Note: Any changes to lineups after they have been locked must be done by the referee in their report submission

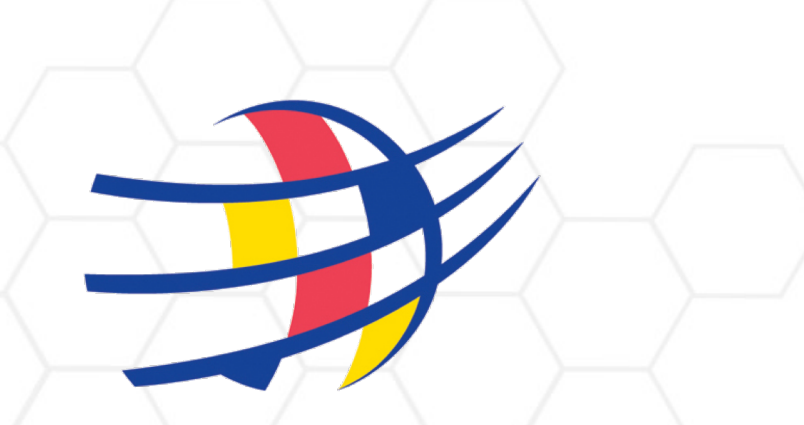

### **BC SOCCER**

# **POST-MATCH**

## **ACCESSING MATCH REPORTS**

BC SOCCER

- Once a referee has completed their report following each match in which your club participated, club contacts with COMET Club Referent accounts will automatically receive a PDF copy of the Match Summary Report via email.
- PDF copies of the Match Summary Report are also available through the online system. In order to access a Match Report:
- Under the "Competitions" tab, select "My Competitions"
- 2. Select the appropriate Competition
- 3. Select the appropriate match
- 4. On the Match tab, select the "Match Report" button
- 5. A PDF copy of the Match Report will be generated

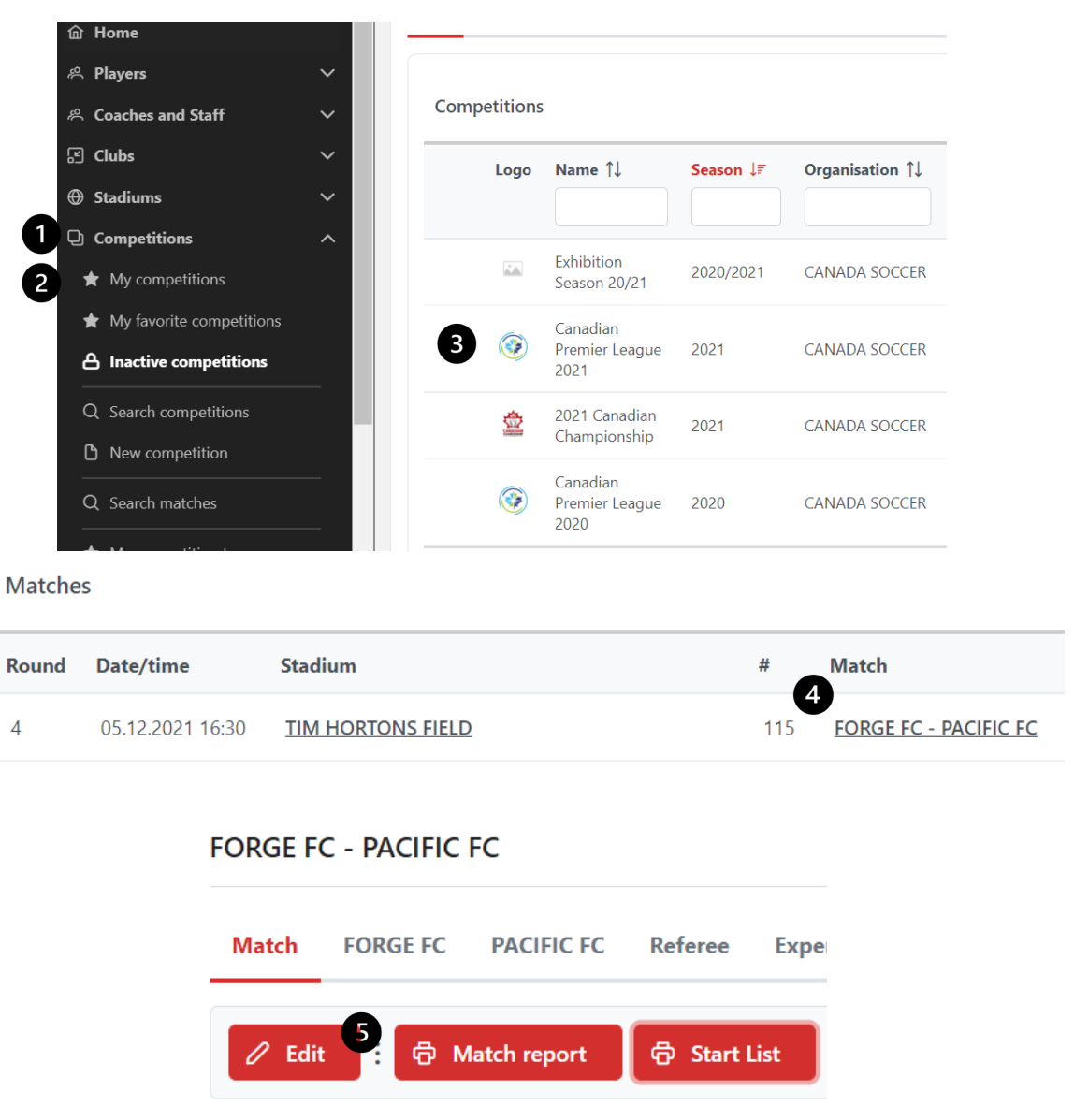

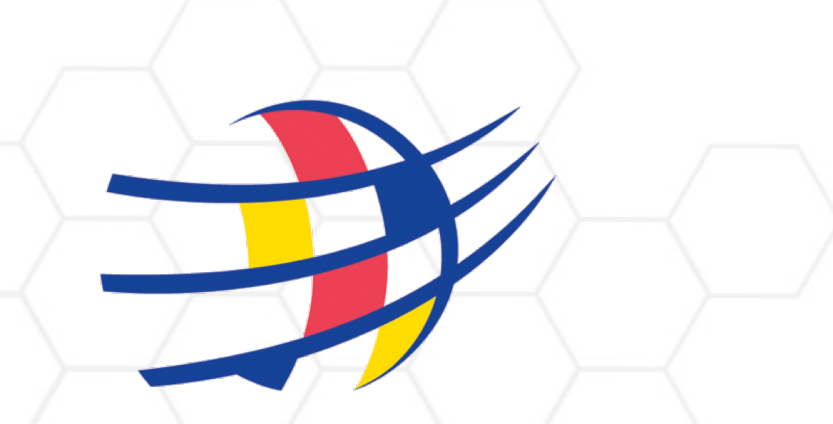

### **BC SOCCER**

# DISCIPLINARY

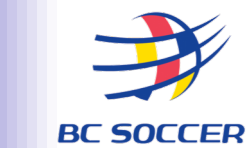

#### WHEN A PLAYER/TEAM OFFICIAL/CLUB IS ISSUED A SANCTION, CLUB CONTACTS WITH COMET CLUB REFERENT ACCOUNTS WILL RECEIVE NOTICE OF DISCIPLINARY REPORT VIA EMAIL. BY FOLLOWING THE LINK IN THE EMAIL, THE CASE CAN BE ACCESSED IN COMET

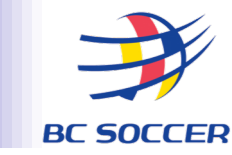

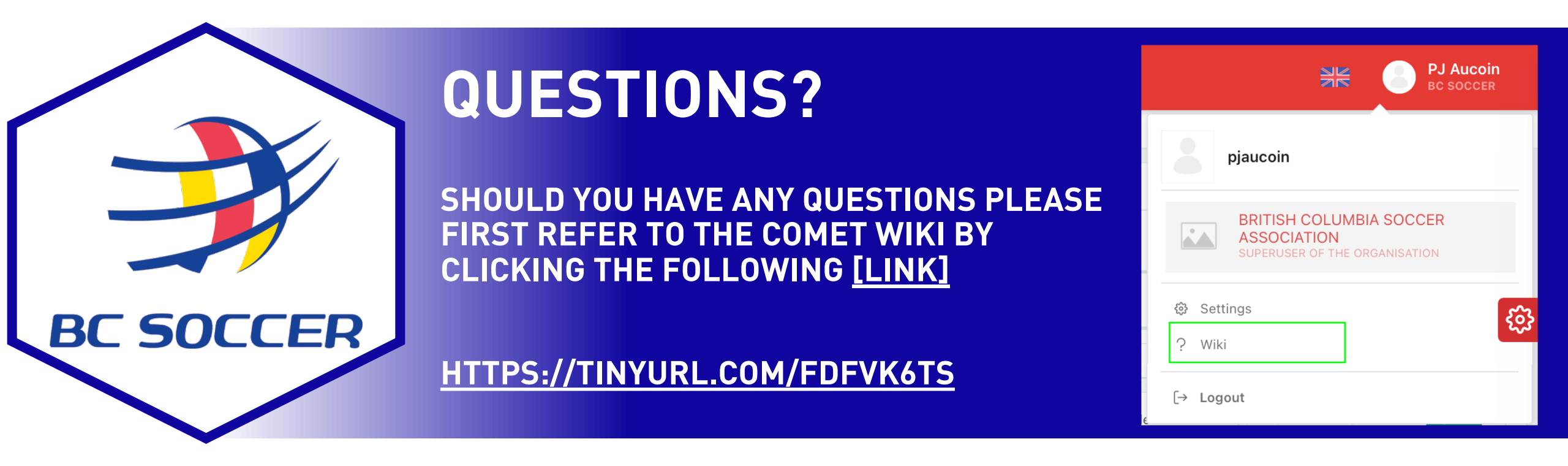

ANY FURTHER QUESTIONS, PLEASE CONTACT MATT HOLBROOK AT MATT@BCSPL.CA